# AIRMASTER<sup>®</sup>

Ventilation in balance

## INSTRUKTIONSBOG

AM 150 · 300 · 500 · 800 · 900 · 1000 · 1200

CV 80·200

DV 1000

1.2.3

#### SIKKERHEDSBESTEMMELSER

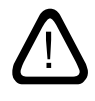

Denne vejledning skal læses inden brug af Airmaster ventilationsanlægget. At følge denne vejledning sikrer Dem en korrekt drift af dette produkt.

Ved brug af ventilationsanlægget i rum med rumluftafhængige ildsteder skal alle gældene bestemmelser overholdes.

Ventilationsanlægget må ikke bruges i rum med abrasive (slibende) partikler eller brændbar gas eller ætsende gas i luften, i vådrum (ikke CV-serien) eller i eksplosionsbeskyttede rum. Fremstilleren forbeholder sig ret til ændringer uden videre varsel. Alle opførte værdier er nominelle værdier og påvirkes af lokale betingelser.

Overtrædelse af anvisninger angivet med faresymbol er forbundet med risiko for personskade eller materiel skade.

Denne vejledning er til det leverede Airmaster anlæg inklusiv alt udstyr og skal videregives til og gemmes af anlæggets ejer.

Ventilationsanlægget må ikke bruges uden de i denne vejledning nævnte filtre.

Fremstilleren fralægger sig ethvert ansvar for skader, der er opstået som følge af anvendelse i modstrid med denne vejlednings instruktioner. Alle nødvendige data og vejledninger til en netværksintegration kan downloades på internetsiden <u>www.airmaster.dk</u>.

#### ADVARSLER

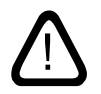

Servicelåger må ikke åbnes uden at strømmen til anlægget er afbrudt og sikret mod ibrugtagelse.

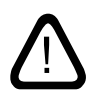

Anlægget må ikke startes, før alle servicelåger og riste på kanaltilslutninger er monteret.

#### Monteringssted og serienumrene (S/N):

Type:

Leveringsdato:

Monteringssted:

S/N Ventilationsanlæg:

S/N Kølemodul:

## Indhold

| 1. Airling <sup>®</sup> |        |                         |                                               |    |  |
|-------------------------|--------|-------------------------|-----------------------------------------------|----|--|
| 2.                      | Funk   | tionsp                  | rincip                                        | 5  |  |
| З.                      | Airlin | 6                       |                                               |    |  |
|                         | З.1.   | Betjen                  | eningselementer                               |    |  |
|                         | 3.2.   | Betjen                  | ing                                           | б  |  |
|                         |        | 3.2.1.                  | Automatisk betjeningslås                      | б  |  |
|                         |        | 3.2.2.                  | Børnesikring                                  | б  |  |
|                         |        | 3.2.3.                  | Start, standby og sluk                        | 7  |  |
|                         |        | 3.2.4.                  | Luftmængde - Manuel indstilling               | 8  |  |
|                         |        | 3.2.5.                  | Ferie mode - Aktivering                       | 9  |  |
|                         | 3.3.   | Advars                  | sler og alarmer                               | 9  |  |
| 4.                      | Airlin | n <mark>q Orbi</mark> t | t (sort betjeningspanel)                      | 11 |  |
|                         | 4.1.   | Betjen                  | ingselementer                                 |    |  |
|                         | 4.2.   | Betjen                  | ing                                           |    |  |
|                         |        | 4.2.1.                  | Automatisk betjeningslås                      |    |  |
|                         |        | 4.2.2.                  | Luftmængde - Manuel indstilling               |    |  |
|                         |        | 4.2.3.                  | Automatisk drift                              |    |  |
|                         |        | 4.2.4.                  | Betjeningsmenu                                |    |  |
|                         |        |                         | 4.2.4.1. Start og Standby                     |    |  |
|                         |        |                         | 4.2.4.2. Sluk                                 |    |  |
|                         |        |                         | 4.2.4.3. Ferie mode - Aktivering              |    |  |
|                         |        |                         | 4.2.4.4. Status                               |    |  |
|                         |        |                         | 4.2.4.5. Indstillinger                        |    |  |
|                         |        |                         | Timers                                        |    |  |
|                         |        |                         | Dato og Tid                                   |    |  |
|                         |        |                         | Standardluftmængde (Default Flow)             |    |  |
|                         |        |                         | Standardindblæsningstemperatur (Default Temp) |    |  |
|                         |        |                         | Høj Rumtemperatur                             |    |  |
|                         |        |                         | Nulstil Service                               |    |  |
|                         |        |                         | Datalog                                       |    |  |
|                         |        |                         | Opstartsguide                                 |    |  |
|                         |        |                         | 4.2.4.6. Lås Skærmen                          |    |  |
|                         |        | 4.2.5.                  | CO <sub>2</sub> status                        |    |  |
|                         |        | 4.2.6.                  | Airling BMS                                   |    |  |
|                         |        |                         | 4.2.6.1. Vælge en gruppe/et anlæg             |    |  |
|                         |        |                         | 4.2.6.2. Start, Standby og Sluk               |    |  |
|                         | 4.3.   | Advars                  | sler og alarmer                               |    |  |
| 5.                      | Airma  | aster A                 | irlinq° Online                                | 24 |  |

| 6.  | Styri | ngsfunktioner                                                      | 25 |
|-----|-------|--------------------------------------------------------------------|----|
|     | 6.1.  | Tidsstyret ventilation                                             |    |
|     | 6.2.  | Natkøling                                                          |    |
|     | 6.3.  | Ferie mode                                                         |    |
|     | 6.4.  | Start og stop vha. eksterne kontakter                              |    |
|     | 6.5.  | Start og stop vha. en PIR sensor                                   |    |
|     | 6.6.  | Styring vha. en CO <sub>2</sub> sensor                             |    |
|     | 6.7.  | Boost                                                              | 27 |
|     | 6.8.  | Styring vha. et analogt BMS system                                 | 27 |
|     | 6.9.  | Kølemodulets drift                                                 | 27 |
| 7.  | Inter | ne styringsfunktioner                                              | 27 |
|     | 7.1.  | Lav Temperatur ("Lav Temp")                                        | 27 |
|     | 7.2.  | Forvarme ("Preheat")                                               | 27 |
|     | 7.3.  | Virtuel Forvarme ("Virtual Preheat")                               |    |
|     | 7.4.  | Høj Temperatur ("Høj Temp")                                        |    |
| 8.  | Servi | ce og vedligeholdelse                                              |    |
|     | 8.1.  | Udvendig rengøring                                                 |    |
|     | 8.2.  | Indvendig rengøring                                                |    |
|     | 8.3.  | Rengøring af kondenssystemet                                       |    |
|     | 8.4.  | Filterskift                                                        |    |
|     |       | 8.4.1. Nulstil service                                             |    |
|     |       | 8.4.2. Filterskift kølemoduler                                     |    |
|     |       | 8.4.3. Filterskift CV 80-200, DV 1000, AM 150, 300, 500, 800, 1000 |    |
|     |       | 8.4.4. Filterskift AM 900 og AM 1200                               |    |
|     | 8.5.  | Filteroversigt                                                     |    |
|     | 8.6.  | Indstilling af indblæsningsåbning                                  |    |
|     | 8.7.  | Kølemodul - Sikkerhedshenvisninger                                 |    |
| 9.  | Repa  | rationer og forbedringer                                           |    |
| 10. | Borts | kaffelse                                                           |    |
| 11  | Failb |                                                                    | 26 |
| 11. | rejiD | 25KI IVEISE                                                        |    |
| Qui | ck Gu | ide Airling Viva                                                   |    |
| Qui | ck Gu | ide Airling Orbit                                                  |    |
| For | korte | ser                                                                |    |

| Produktinformation iht. DIREKTIV 2009/125/EF | 40 |
|----------------------------------------------|----|
| EF-Overensstemmelseserklæring                | 43 |

## 1. Airling<sup>®</sup>

Airmaster fokuserer ikke kun på selve ventilationsanlægget, men også på styringssoftwaren og betjeningen. Airling er Airmasters unikke ventilationsstyring, som giver både slutbrugeren og teknikeren et imponerende overblik og fuld kontrol over indeklimaet, samt nem adgang til mange funktioner, der sikrer korrekt drift af Airmasters ventilationsanlæg.

Airling styringen består af et selvforklarende intuitivt betjeningspanel, Airling Viva (hvid) eller Airling Orbit (sort) og en styreboks (AQC, sort eller grå, placeret i anlægget), som er designet til at kontrollere alle funktioner og alt udstyr i det leverede ventilationsanlæg.

Betjeningen af styringen vha. betjeningspanelet Airlinq Viva beskrives fra side 5 til 10 og vha. Airlinq Orbit fra side 11 til 23 og vha. Airmaster Airlinq® Online på side 24.

Systemet kan tilsluttes en pc med Airmasters programmer "Airling User Tool" til en komfortabel betjening (svarer til betjening vha. Airling Orbit) vha. en pc eller "Airling Service Tool" (kun for serviceteknikere) til programmering og vedligeholdelse af styringen.

#### Airlings hovedfunktioner er

- Styring af luftmængde og indblæsningstemperatur.
- Manuel styring.
- Tidsstyret drift vha. ugeskema.
- Fri natkøling til reducering af rummets temperatur i løbet af natten.
- Programmeret drift vha. sensorer (fx bevægelses sensor (PIR) og kuldioxid (CO<sub>2</sub>) sensor), analogt <u>C</u>entral <u>T</u>ilstandskontrol og <u>S</u>tyringssystemer (CTS) og digitalt <u>B</u>ygnings <u>M</u>anagement <u>S</u>ystem (BMS).
- Defrostfunktion samt styring af for- og eftervarmeflade til anlæggets drift ved lave udetemperaturer.
- Styring af kølemodulets drift ved høj ude- eller rumtemperatur.
- Overvågning af anlæggets temperaturer, komponenter og luftmængde.
- Alarmfunktioner ved vedligeholdesesbehov eller fejl.
- Styring af op til 20 individuelle ventilationsanlæg vha. et enkelt betjeningspanel i et Airling BMS system med tilsluttede sensorer efter behov.
- Kontinuerlig og tidsbegrænset datalog, som kan overføres til en pc.
- Tilslutning til en pc til betjeningspanelet Airling Viva og Airling Orbit eller til styreboksen (AQC).

## 2. Funktionsprincip

Nedenstående principskitse viser den grundlæggende funktion af et Airmaster ventilationsanlæg.

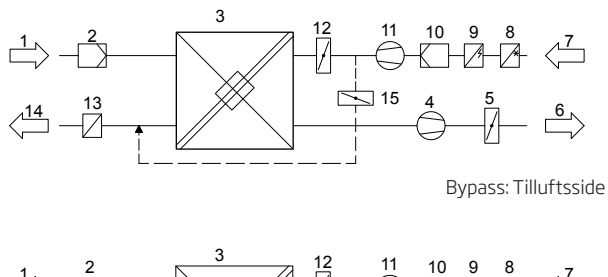

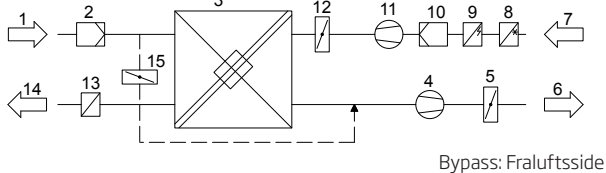

- 1. Fraluft (udsugning fra rummet).
- 2. Fraluftsfilter M5.
- 3. Modstrømsvarmeveksler(e); varmevekslere overfører effektivt varmeenergien fra fraluften til tilluften.
- 4. Fraluftsventilator.
- Motoriseret afkastspjæld; lukker fraluftssiden, når anlægget er stoppet.
- 6. Afkastluft.
- 7. Udeluft.
- 8. Kølemodul (option, ikke tilgængelig ved alle modeller); kølemodulet reducerer udelufttemperaturen før luften tilføres ventilationsanlægget.
- 9. Forvarmeflade (option); forvarmefladen understøtter defrostfunktionen.
- 10. Tilluftsfilter M5 (option: F7, F9).
- 11. Tilluftsventilator.
- 12. Motoriseret lukkespjæld; lukker tilluftssiden, når anlægget er stoppet.
- 13. Eftervarmeflade (option); eftervarmefladen udligner det lille temperaturtab i varmeveksleren (pos. 3).
- 14. Indblæsning (tilførsel af opvarmet udeluft).
- 15. Modulerende bypass; bypassspjældet bruges til at regulere indblæsningstemperaturen.

Lufttemperaturen overvåges i anlægget både før og efter varmeveksleren i både fralufts- og tilluftssiden.

I kølemodulet overvåges udetemperaturen samt temperaturene på kølekredsløbet.

# 3. Airling Viva (hvidt betjeningspanel)

#### 3.1. Betjeningselementer

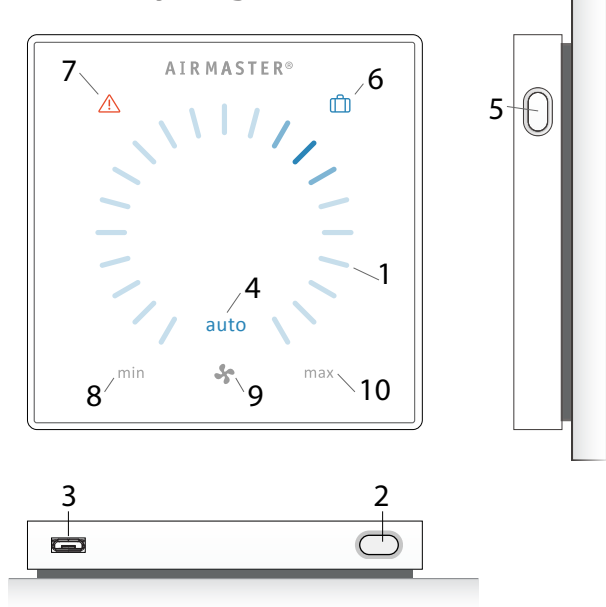

- 1. Luftmængdeindstilling (blåt lys) vha. et berøringsfølsomt betjeningsområde, se side 8.
- 2. Funktionsknap (manuel start, manuel stop, manuel midlertidig stop), se side 7.
- USB mini-B port. For at indstille eller programmere ventilationsanlægget tilsluttes en pc med programmet "Airling User Tool" eller "Airling Service Tool". Download "Airling User Tool" og "Airling Service Tool" på:

www.airmaster.airling.eu

- 4. Symbol "auto" for automatisk drift (blå), se side 7.
- 5. Ferie mode knap, se side 9.
- 6. Symbol for ferie mode (blå), se side 9.
- 7. Symbol for advarsler (gul) og alarmer (rød), se side 9.
- 8. Tekst "min" for minimal luftmængde.
- 9. Ventilatorsymbol.
- 10. Tekst "max" for maksimal luftmængde.

## 3.2. Betjening

#### 3.2.1. Automatisk betjeningslås

Betjeningspanelet er udstyret med en automatisk betjeningslås for at forhindre en uønsket luftmængdeindstilling ved fx rengøring.

Låsen aktiveres automatisk efter 30 sekunder uden betjening.

Deaktivér automatisk betjeningslås:

Tryk i 1 sekund på den aktuelle luftmængde.

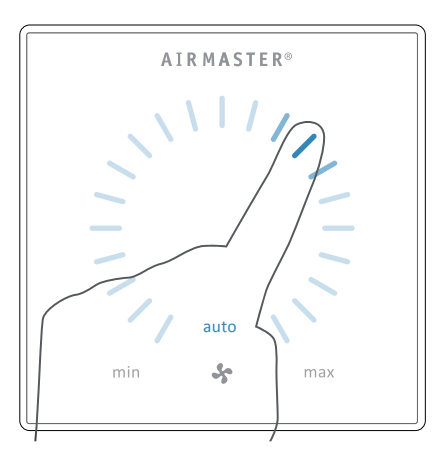

>> Den automatiske betjeningslås deaktiveres når luftmængdevisningen markeres op til den aktuelle indstilling med blå streger.

#### 3.2.2. Børnesikring

Børnesikringen forhindrer al betjening. Betjening af funktioner med aktiv børnesikring udløser 2 blink af alle blå streger til luftmængdevisningen (Pos. 1 under "Betjeningselementer" på side 6).

#### Aktivér/deaktivér børnesikring:

Tryk samtidig på Funktionsknappen og Ferie mode - knappen i 4 sekunder (Pos. 2. og 5. under "Betjeningselementer" på side 6).

>> Alle blå streger af luftmængdevisning blinker 2 gange.

>> Ved betjening med aktiv børnesikring blinker alle blå streger af luftmængdevisning 2 gange.

#### 3.2.3. Start, standby og sluk

Airmasters ventilationsanlæg kan startes og stoppes automatisk eller vha. funktionsknappen (pos. 2. under "Betjeningselementer" på side 6).

#### Automatisk drift.

Automatisk drift startes vha. et ugeskema, natkøling, sensorer, eksterne kontakter eller et analogt CTS system.

På betjeningspanelet vises den aktuelle luftmængde og teksten "auto" med blåt lys oven over ventilatorsymbolet. (Se 1. billede nedenunder.)

Læs også afsnittet "Styringsfunktioner" på side 25.

Luftmængden kan manuelt over- eller understyres. Automatisk drift deaktiveres og tekst "auto" slukkes derved.

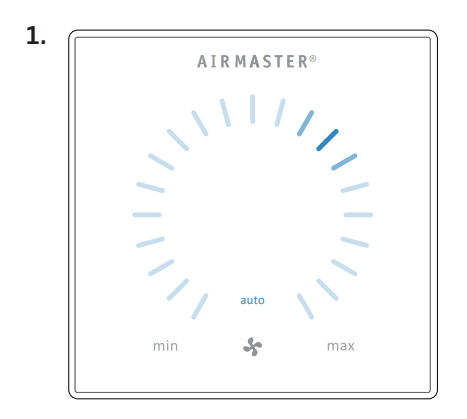

#### 1. Start eller genstart automatisk drift.

Tryk på funktionsknappen.

>> Anlægget starter iht. programmering, hvis et startsignal er aktivt. Styringen genaktiverer automatisk drift efter manuel overstyring. Den aktuelle luftmængde vises med en blå streg. Teksten "auto" vises med blåt lys.

#### Start drift manuelt.

Dobbelttryk på funktionsknappen.

>> Anlægget starter med standardluftmængde og standardindblæsningstemperatur (se side 19). Tekst "auto" vises med blåt lys. Efter 4 timer (tiden kan justeres til 0, 1, 2, ... 255 timer vha. en pc med programmet Airling Service Tool) returnerer anlægget til automatisk drift.

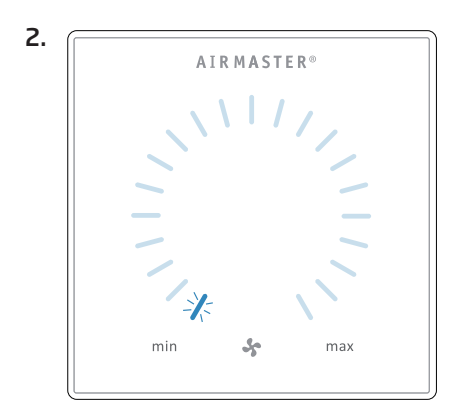

#### 2. Standby:

Tryk på funktionsknappen når anlægget er i drift.

>> Anlægget stopper i 1 time (tiden kan justeres til 0, 1, 2, ... 255 timer vha. en pc med programmet Airling Service Tool) og starter derefter ved næste startsignal. Ellers kan anlægget startes før tiden er gået vha. funktionsknappen. Luftmængdeindikatoren blinker langsomt ud for minimum.

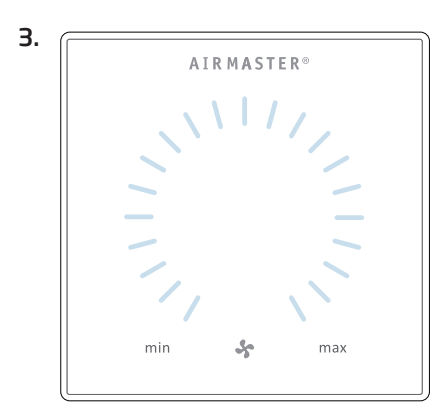

#### 3. Sluk anlægget:

Tryk funktionsknappen i mindst 2 sekunder for at slukke anlægget.

>> Anlægget skal derefter startes vha. funktionsknappen. Alt lys på betjeningspanelet er slukket.

#### 3.2.4. Luftmængde - Manuel indstilling

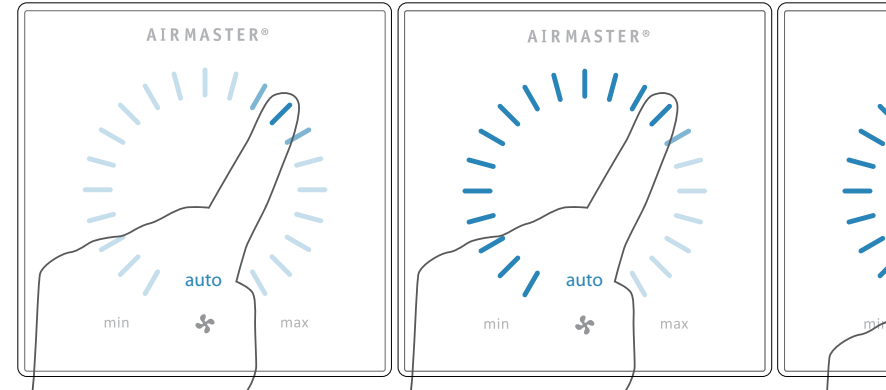

Tryk på den aktuelle luftmængde. Den automatiske betjeningslås deaktiveres når luftmængdevisningen markeres op til den aktuelle indstilling med blå streger.

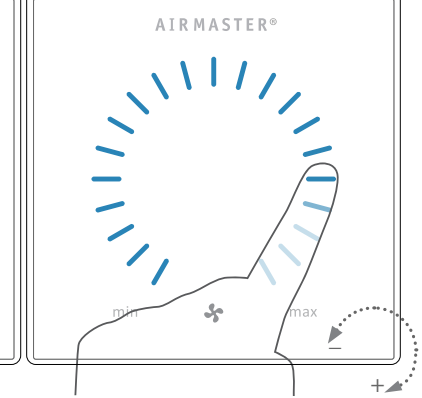

Træk derefter med fingeren på indstillingsområdet med uret for at øge luftmængden eller mod uret for at reducere luftmængden. Lyset følger bevægelsen på området.

Løft fingeren fra området når den ønskede luftmængde er angivet. Den aktuelle indstilling vises derefter igen med en enkelt blå streg.

Efter 12 timer (tiden kan justeres til 0, 1, 2, ... 255 timer vha. en pc med programmet Airling Service Tool) returnerer anlægget til automatisk drift.

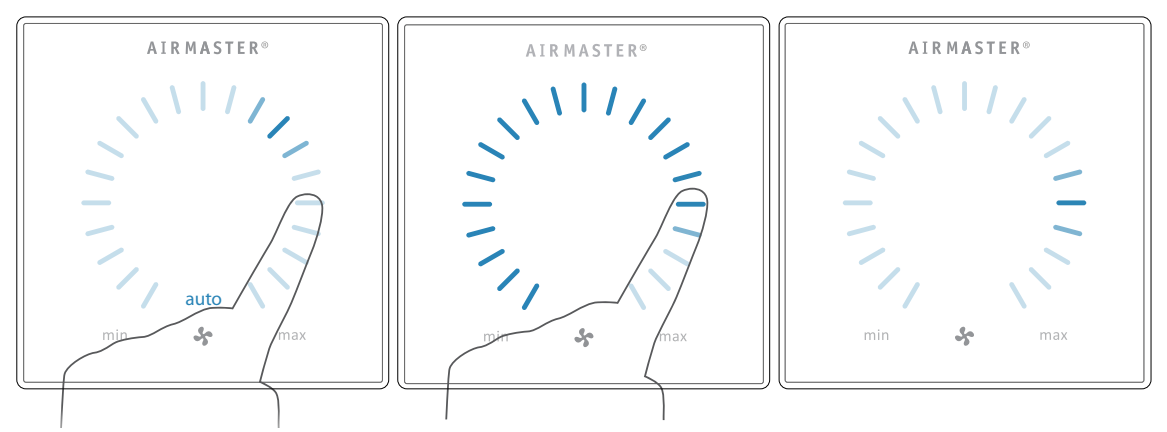

Den samme indstilling kan fortages ved at trykke på den ønskede luftmængde såfremt den automatiske betjeningslås ikke er aktiv.

Løft fingeren fra området når den ønskede luftmængde er angivet. Den aktuelle indstilling vises derefter igen med en enkelt blå streg.

#### 3.2.5. Ferie mode - Aktivering

#### Advarsel- og alarmvisning (gul og rød):

Ferie mode benyttes som basisventilation, når lokalet står ubenyttet i en længere tidsperiode, fx ved ferie.

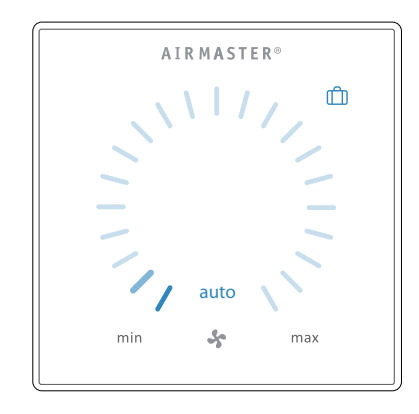

Under ferie mode kører Airmaster anlægget med mindste luftmængde. Den interne styringsfunktion "Lav temperatur" er aktiv med henblik på at beskytte anlægget mod isdannelse. Styringsfunktionen er i stand til at aktivere varmeflader om nødvendigt. Den interne styringsfunktion "Høj temperatur" er deaktiveret under ferie mode.

Se også afsnit "Interne Styringsfunktioner" på side 27 og 28.

#### Aktivér ferie mode:

Tryk på ferie mode knappen (pos. 5. under "Betjeningselementer" på side 6) i 2 sekunder.

>> Anlægget går i feriemode.

Deaktivér feriemode:

Tryk på funktionsknappen (pos. 2. under "Betjeningselementer" på side 6).

>> Anlægget returnerer til automatisk drift.

#### 3.3. Advarsler og alarmer

Airling styring overvåger temperaturer, luftflow, kølemodulets funktion, filtrenes tilstand og diverse komponenter.

Ved fejl viser betjeningspanelet et gult eller rødt symbol. Ved gule advarsler opretholder anlægget driften bedst muligt, mens det stopper ved røde alarmer.

Advarsler og alarmer vises med blink i forskellige intervaller eller med konstant lys. Ved flere fejl vises fejlene med en kort pause efter hinanden.

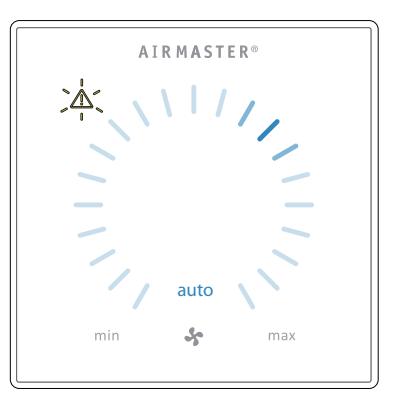

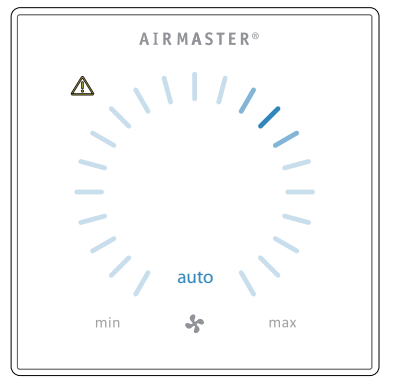

#### Lyssignaler ved advarsel og alarm:

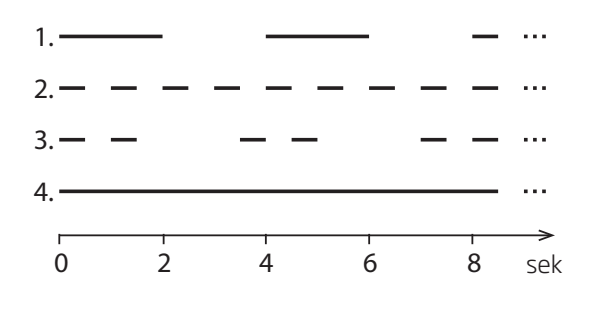

- 1. Blinker langsomt (2 sekunder lys, 2 sekunder pause).
- 2. Blinker hurtigt (0,5 sekunder lys, 0,5 sekunder pause).
- 3. Blinker 2 gange hurtigt (0,5 sekunder lys, 0,5 sekunder pause, 0,5 sekunder lys) med 2 sekunders mellemrum.
- 4. Lyser konstant.

Se forklaring af fejltyper på næste side.

#### ADVARSLER (gul)

Ved advarsler forbliver ventilationsanlægget i drift, dog kan driften afvige fra standarddriften.

#### 1. Blinker langsomt:

Kondens - Der er kondens i kølemodulet som ikke automatisk bortskaffes. Modulet er ude af drift.

- Fjern kondens manuelt fra kondensbakken.
- Gør kondenssystemet rent (se side 29), eller TIL-KALD SERVICE.

#### 2. Blinker hurtigt:

Kølemodulets kompressor er låst (stoppet). Modulet er ude af drift. Kondensator har været overophedet i længere tid.

• Tjek om alarmen slår fra efter at strømmen til anlægget har været afbrudt, eller TILKALD SERVICE.

#### 3. Blinker 2 gange hurtigt med 2 sekunders mellemrum:

Tid til et filterskift. Driften fortsætter uændret.

• Skift filtre og nulstil service (se side 29) eller TILKALD SERVICE.

#### 4. Lyser konstant

Teknisk fejl på temperatursensorer (RT, OTV, CdT, OT, EVT, EVi, EVo eller HG), flowmåling eller CO<sub>2</sub> sensor. Ved fejlene CdT, OT, EvT, EVi, EVo eller HG er kølemodulet ude af drift. Ved fejlen RT og OTV virker diverse interne styringsfunktioner ikke tilstrækkeligt.

TILKALD SERVICE.

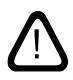

OBS! Forkortelsernes betydning fremgår afsnit "Forkortelser" på side 36. Advarsler og alarmer kan også udlæses vha. programmerne "Airling User Tool" eller "Airling Service Tool".

#### ALARMER (rød)

Ved alarmer stoppes ventilationsanlægget for at forhindre større skader.

#### 1. Blinker langsomt:

Lav temperatur - Ved meget lave udetemperaturer kan det være nødvendigt at beskytte anlægget mod isdannelse. I så fald udløses lav temperatur alarm. Anlægget vil automatisk forsøge at starte op 1 gang per time, såfremt der stadig er et aktivt startsignal.

#### 2. Blinker hurtigt:

Kondens - Der er kondens i ventilationsanlægget som ikke automatisk bortskaffes.

• Fjern kondens manuelt fra kondensbakken.

På anlæg <u>uden</u> kondensafløb:

• Forekommer alarmen gentagne gange vil det være nødvendigt at installere et kondensafløb eller en kondenspumpe. TILKALD SERVICE.

På anlæg med kondensafløb/kondenspumpe:

- Gør kondenssystemet rent (Se side 29), eller TIL-KALD SERVICE.
- Vandlåsen er monteret forkert. Installationen skal rettes af autoriserede fagfolk.
- Kondenspumpe er defekt. TILKALD SERVICE.

#### 3. Blinker 2 gange hurtigt med 2 sekunders mellemrum:

Filterskift påkrævet.

• Skift filtre og nulstil service (se side 30) eller TILKALD SERVICE.

#### 4. Lyser konstant

Kritisk fejl på temperatursensorer (IT, ETV) eller på en ventilator.

• TILKALD SERVICE.

# 4. Airling Orbit (sort betjeningspanel)

## 4.1. Betjeningselementer

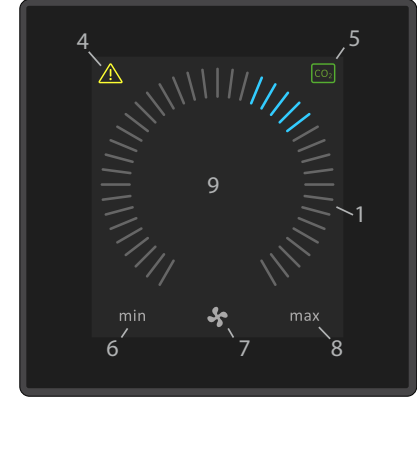

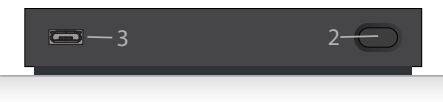

- 1. Luftmængdeindstilling (blå streger), se side 12.
- 2. Funktionsknap (aktivere betjeningsmenu, slukke anlægget), se side 13.
- 3. USB mini-B port. Tilslutning til pc med programmet "Airling Service Tool", for at programmere ventilationsanlægget. Download "Airling Service Tool" på: www.airmaster.airling.eu
- 4. Symbol for advarsler (gul) og alarmer (rød), se side 23.
- 5.  $CO_2$  symbol, se " $CO_2$  status" på side 20.
- 6. Tekst "min" for minimal luftmængde.
- 7. Ventilatorsymbol.
- 8. Tekst "max" for maksimal luftmængde.
- 9. Touch skærm, se side 11.

#### Yderligere Symboler

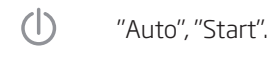

 $_{77}$  "Standby".

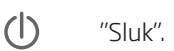

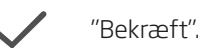

"Tilbage".

"Fortryde".

) "Hjælp".

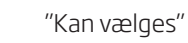

- "Valgt".
- "Øge" værdi.
- "Reducere" værdi.
- "Ferie mode" symbol vises ved ferie mode i stedet for ventilatorsymbolet (pos. 7.), se side 25.
- Hængelås vises ved betjening under aktiv automatisk betjeningslås og aktiv skærmlås.
- **auto** "Automatisk drift" teksten slukkes ved manuel overstyring eller understyring af luftmængden.

#### Touch skærm

Betjeningspanelet Airling Orbit er udstyret med en touch skærm, som betjenes på samme måde som en smartphone. Betjeningsområdet er på 52 x 52 mm. På højre og venstre side af betjeningsområdet kan man scrolle skærmbilledet op og ned.

Skærmens visning og symboler tilpasses automatisk menuer og funktioner.

I afsnit "4.2. Betjening" fra side 11 til side 23 vises ved alle skærmbilleder kun det væsentligste indhold på en hvid baggrund.

#### 4.2. Betjening

#### 4.2.1. Automatisk betjeningslås

Betjeningspanelet er udstyret med en automatisk betjeningslås for at forhindre en uønsket betjening ved fx rengøring.

Låsen aktiveres automatisk efter 120 sekunder uden betjening. Skærmen viser ved betjening et hængelåssymbol med en retningspil nederst på skærmen.

#### Aktivér betjeningen:

Tryk på hængelåssymbolet og træk i pilens retning.

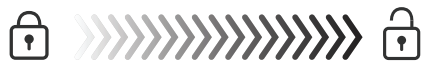

For at låse skærmen mod alt uønskede betjening se afsnit "Lås Skærmen" på side 20.

#### 4.2.2. Luftmængde - Manuel indstilling

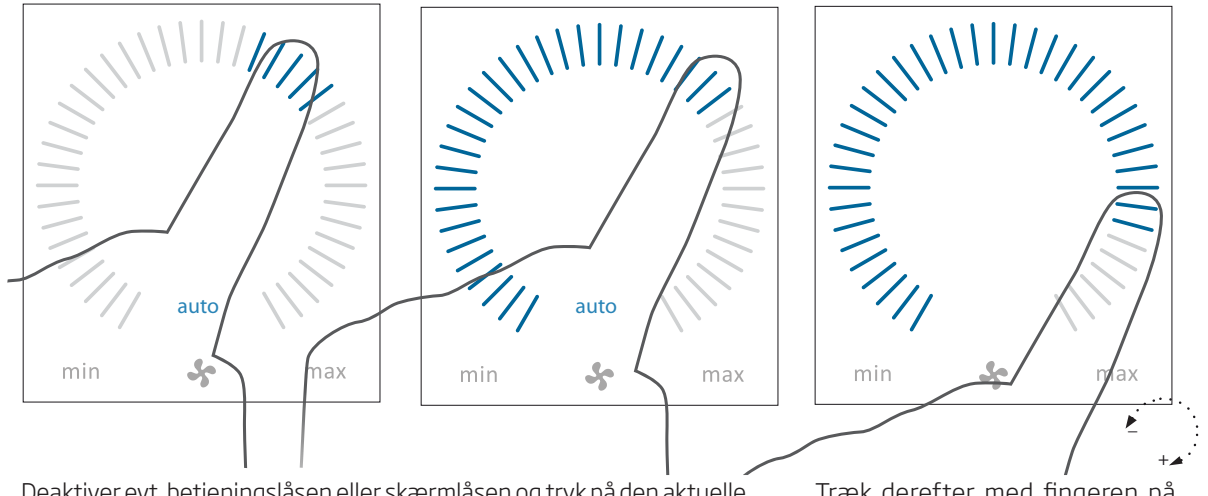

Deaktiver evt. betjeningslåsen eller skærmlåsen og tryk på den aktuelle luftmængde indtil luftmængdevisningen markeres op til den aktuelle indstilling med blå streger. Træk derefter med fingeren på indstillingsområdet med uret for at øge luftmængden eller mod uret for at reducere luftmængden. Lyset følger bevægelsen på området.

Løft fingeren fra området når den ønskede luftmængde er angivet. Den aktuelle indstilling vises derefter med 5 blå streger.

Efter 12 timer (tiden kan justeres til 0, 1, 2, ... 255 timer vha. en pc med programmet Airling Service Tool) returnerer anlægget til automatisk drift.

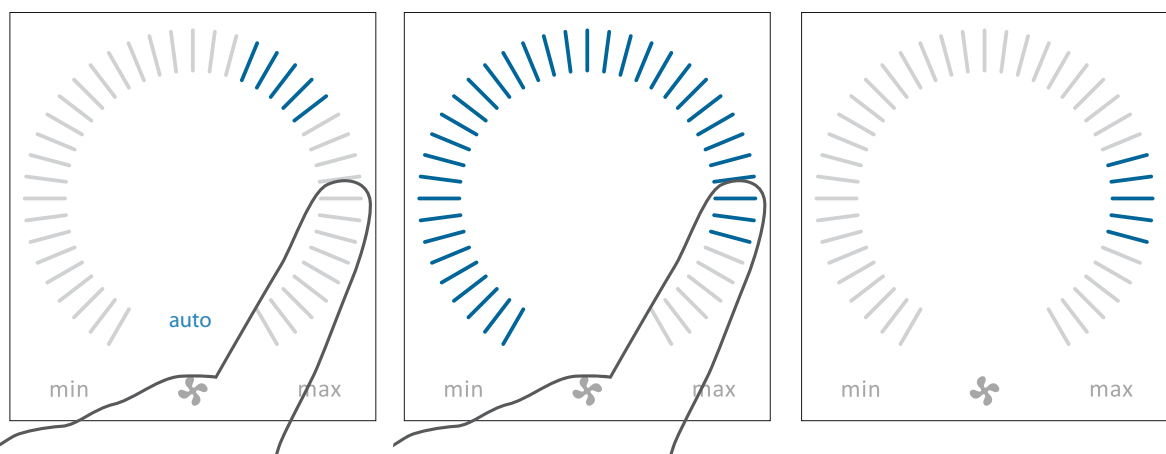

Den samme indstilling kan fortages ved at trykke på den ønskede luftmængde indtil luftmængdevisningen markeres op til den ønskede indstilling med blå streger.

Løft fingeren fra området når den ønskede luftmængde er angivet. Den aktuelle indstilling vises derefter med 5 blå streger.

#### 4.2.3. Automatisk drift

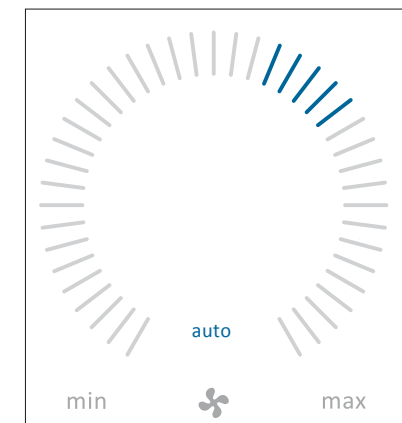

Automatisk drift startes vha. et ugeskema, natkøling, sensorer, eksterne kontakter eller et analogt CTS system.

På betjeningspanelet vises den aktuelle luftmængde og teksten "auto" med blåt lys oven over ventilatorsymbolet.

Læs også afsnittet "Styringsfunktioner" på side 25.

Luftmængden kan manuelt over- eller understyres. Automatisk drift deaktiveres og tekst "auto" slukkes derved.

#### 4.2.4. Betjeningsmenu

Start betjeningsmenuen ved at trykke på funktionsknappen (pos. 2 under "Betjeningselementer" på side 11). Ved at trykke på et menupunkt, åbnes menuen eller funktionen aktiveres/deaktiveres. Afhængig af menuen ændres tilhørende funktionsfelter. Det kan fx være tekstfelter som "Bekræft", "Sluk", "Annullér" eller felter med symboler. Ved enkelte menuer vises ligeledes pop-up tekster.

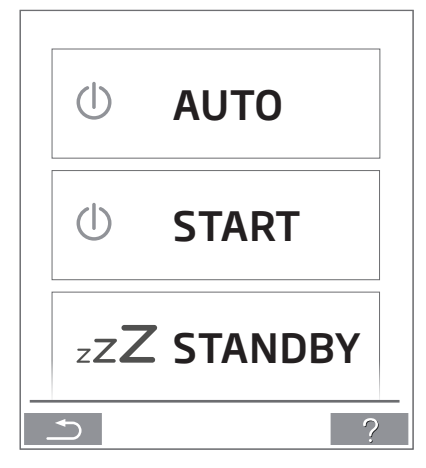

For gruppebetjening se "Airling BMS" på side 21.

#### 4.2.4.1. Start og Standby Start eller genstart automatisk drift.

Tryk på menufeltet "() AUTO".

>> Anlægget starter iht. programmering, hvis et startsignal er aktiv eller automatisk drift genaktiveres efter manuel overstyring. Den aktuelle luftmængde vises med 5 blå streger. Tekst "auto" vises med blåt lys.

#### Start drift manuel.

Tryk på menufeltet "() **START**".

>> Anlægget starter med standardluftmængde og standardindblæsningstemperatur (se side 19). Tekst "auto" vises med blåt lys. Efter 4 timer (tiden kan justeres til 0, 1, 2, ... 255 timer vha. en pc med programmet Airling Service Tool) returnerer anlægget til automatisk drift.

#### Standby.

Tryk på menufeltet "zZZSTANDBY", hvis anlægget er i drift.

>> Anlægget stopper i 1 time (tiden kan justeres til 0, 1, 2, ... 255 timer vha. en pc med programmet Airling Service Tool) og starter derefter ved næste startsignal. Ellers kan anlægget startes før tiden er gået vha. betjeningsmenuen. Luftmængdeindikatoren blinker langsomt ud for minimum.

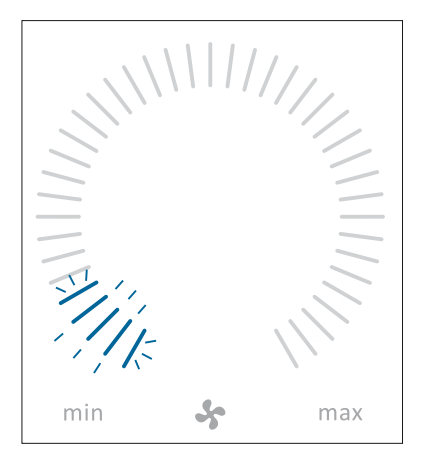

#### 4.2.4.2. Sluk

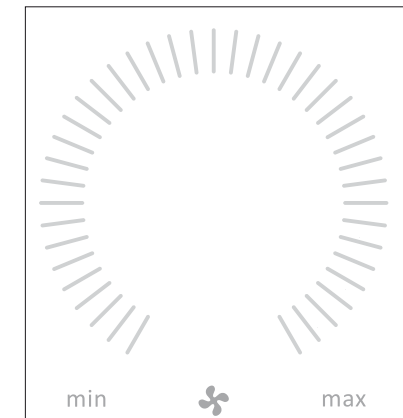

Tryk på menufeltet "() SLUK"

>> Betjeningspanelet viser teksten "SLUK? SYSTEMET SKAL HEREFTER STARTES MANUELT." samt et flueben for "Bekræft" og et kryds for "Fortryd".

Tryk på fluebenet for at slukke. (Anlægget skal derefter startes iht. afsnit "Start og Standby" på side 13. Tryk på krydset for at afbryde slukning.

For at slukke et anlæg kan man også trykke i 2 sekunder på funktionsknappen (pos. 2 under "Betjeningselementer" på side 11).

#### 4.2.4.3. Ferie mode - Aktivering

Under ferie mode kører Airmaster anlægget med mindste luftmængde. Den interne styringsfunktion "Lav temperatur" er aktiv med henblik på at beskytte anlægget mod isdannelse. Styringsfunktionen er i stand til at aktivere varmeflader om nødvendigt. Den interne styringsfunktion"Høj temperatur" er deaktiveret under ferie mode.

Se også afsnit "Interne Styringsfunktioner" på side 27 og 28.

Aktivér Ferie mode:

Tryk på menufeltet "

>> Ferie mode aktiveres. Ferie mode symbolet vises i stedet for ventilatorsymbolet.

#### Deaktivér Ferie mode:

For at deaktivere ferie mode skal anlægget startes iht. afsnit "Start og Standby" på side 13.

#### 4.2.4.4. Status

Statusmenuen er inddelt i 6 grupper: Information, Flow, Filtre, Drift, Hardware og Installationstjek. Menupunkterne informerer om anlæggets driftstilstand.

## Tryk på menufeltet "**j STATUS**"

> > Undermenuen aktiveres.

Tryk på den ønskede undermenu.

| Information           |                                                 |
|-----------------------|-------------------------------------------------|
| Driftstimer total     | Anlæggets driftstimer siden<br>fremstilling.    |
| SW betjeningspanel    | Betjeningspanelets<br>softwareversion.          |
| SW styring            | Styringens softwareversion.                     |
| Serienr. Control Unit | Anlæggets serienummer                           |
| Service               | Kontaktadresse til teknisk<br>hjælp og service. |
| Luft Flow             |                                                 |
| Setpunkt Flow         | Luftmængde i %.                                 |
| Flow tilluft          | Tilluftsmængde i m³/h.                          |
| Flow fraluft          | Fraluftsmængde i m³/h.                          |
| Tilluftsventilator    | Tilluftsventilatorens omdrej-<br>ninger i RPM.  |
| Fraluftsventilator    | Fraluftsventilatorens omdrej-<br>ninger i RPM.  |
| Filtre                |                                                 |
| Filterstatus          | Filtertilstandsindikator i %.                   |
| Driftstimer           | Antal driftstimer siden<br>seneste filterskift. |
| Næste service         | Prognose i timer til næste<br>filterskift.      |
| Forventet dato        | Prognose (dato) for næste                       |

filterskift.

| Drift             |                                                                                                    |                                                           | Drift                                              |                                               |
|-------------------|----------------------------------------------------------------------------------------------------|-----------------------------------------------------------|----------------------------------------------------|-----------------------------------------------|
| Startet af        | Driftsbestemmende start signal<br>- "Ekstern" yha. eksterne kontakter og                                                            |                                                           | Setpunkt Temperatur                                | Setpunkt<br>Indblæsningstemperatur i °C.      |
|                   | relæer.                                                                                                    | , manuel start vha.                                       | Rumtemperatur (maks)                               | Setpunkt "Høj<br>Rumtemperatur" i °C.         |
|                   | betjenin                                                                                                    | igspanelet.                                               | Forvarme                                           | Tilkoblet i %.                                |
|                   | - "CO2" vh                                                                                                    | na. en CO <sub>2</sub> sensor.                            | Eftervarme                                         | Tilkoblet i %.                                |
|                   | - "PIR" vha                                                                                                    | a. af en bevægelsessensor.                                | Lukkespiæld                                        | Tilstand Til/Fra                              |
|                   | - "BMS" vł<br>system.                                                                                                    | na. et analogt eller digitalt BMS                         | Bypass                                             | Bypassposition i %. (0 =                      |
|                   | - "Timer" v                                                                                                    | vha. ugeskema.                                            |                                                    | lukket; 100 = helt åben)                      |
|                   | - "Ferie m<br>et digita                                                                                                    | ode" via betjeningspanel eller<br>It BMS system.          | Adaptiv Airflow                                    | Styrespænding Adaptiv<br>Airflow® i Volt.     |
|                   | - "Depend                                                                                                    | lent" ved flere startsignaler.                            | Tilluftsventilator                                 | Styrespænding tilluftsventi-<br>lator i Volt. |
| Driftstilstand    | - "Automa<br>program                                                                                                    | stand<br>atisk", fuldautomatisk drift iht.<br>Imering.    | Fraluftsventilator                                 | Styrespænding fraluftsventi-<br>lator i Volt. |
|                   | - "Manuel", når den automatisk fastlagte<br>luftmængde eller indblæsningstempe-<br>ratur ændres af brugeren eller et CTS<br>system. |                                                           | Kølemodul                                          | Drift i %.                                    |
|                   |                                                                                                    |                                                           | Fordampertemperatur                                | Fordampertemperatur<br>kølemodul i °C.        |
|                   | - "Natkølir                                                                                                    | ng" er aktiveret.                                         | Kondens.temperatur                                 | Kondensatortemperatur<br>kølemodul i °C.      |
|                   | - "Ferie m                                                                                                    | ode" er aktiveret.                                        | Sotpunkt kølomodul                                 | Kølomodulots tomporatur                       |
|                   | - "OFF", ar<br>startes \                                                                                                    | nlægget er slukket og skal<br>/ha. betjeningspanelet.     | Setpunkt kølemodul                                 | setpunkt i °C.                                |
|                   | - "Standb <u></u><br>stoppet                                                                                                    | y", anlægget er midlertidig<br>og starter automatisk iht. | Udetemperatur                                      | Udetemperatur kølemodul<br>i °C.              |
| Suctor tilston    | program                                                                                                    | imering.                                                  | Fordamper ind                                      | Fordampertemperatur<br>indgang i °C.          |
| System tilstan    | - "Lav tem                                                                                                    | nperatur".                                                | Fordamper ud                                       | Fordampertemperatur<br>udgang i °C.           |
|                   | - "Høj terr                                                                                                    | nperatur".                                                | Hot gas                                            | "Hot gas" temperatur i °C.                    |
| Se afsnit "Interr | ne styrings                                                                                                    | funktioner" på side 26.                                   | Relativ fugt (ude)                                 | Relativ fugt (udeluft) i %.                   |
| Ext. Emergenc     | y Stop                                                                                                    | Nødstopfunktionens                                        | Relativ fugt (inde)                                | Relativ fugt (fraluft) i %.                   |
|                   |                                                                                                    | tilstand Til/Fra.                                         | AI#1                                               | 0-10V analog indgang 1 i Volt.                |
| Inblæsningste     | emp.                                                                                                    | Indblæsningstemperatur i °C.                              | AI#2                                               | 0-10V analog indgang 2 i Volt.                |
| Udetemperatu      | ır Vent.                                                                                                    | Udetemperatur ventilations-<br>anlæg i °C.                | AI#3                                               | 0-10V analog indgang 3 i Volt.                |
| Rumtemperat       | ur                                                                                                    | Udsugningstemperatur i °C.                                |                                                    |                                               |
| Afkasttempera     | atur Vent.                                                                                                    | Afkasttemperatur ventilati-                               | OBS! Hvis en option ikl<br>driftsværdi i statusmen | ke er installeret vises ingen<br>uen.         |

onsanlæg i °C

#### Hardware

Alle enheder i et Airling system identificeres og vises i den programmerede rækkefølge. Installationstjekket viser:

Enhedstype, som viser

Installationstjek

**Denne Enhed** 

Tilstanden af de enkelte komponenter overvåges og vises i denne menu.

Komponent i orden = "OK"

Komponent med fejl = "Fejl"

Komponent ikke programmeret = "N/A"

#### De overvågede komponenter:

| De overvågede komponen | ter:                                         |                                      | "Installationtjek"; PC                                                               |  |
|------------------------|----------------------------------------------|--------------------------------------|--------------------------------------------------------------------------------------|--|
| Rumtemperatur          | Temperatursensor fraluft.                    |                                      | eller ID-nummer af<br>betjeningspanelet.                                             |  |
| Indblæsningstemp.      | Temperatursensor tilluft.                    | Forventet Anlæg                      | Det forventede antal anlæg.                                                          |  |
| Udetemperatur          | Udetemperatursensor.                         | Online Anlæg                         | Antal af anlæn som er online                                                         |  |
| Multifunktionstemp.    | Multifunktionstemperatur-<br>sensor.         |                                      |                                                                                      |  |
| Kondens.Temperatur     | Temperatursensor kondensa-                   | Undermenu "Online Anlæg              | <u>,</u> "                                                                           |  |
|                        | tor kølemodul.                               | Gruppe "x", ID "y"                   | Alle Grupper med tilhørende                                                          |  |
| Fordampertemperatur    | Temperatursensor fordamper<br>kølemodul.     |                                      | anlægs-ID (ID = identifikati-<br>onsnummer);<br>x = 0, 1, 2, eller 19, y = 0, 1,     |  |
| Afkasttemperatur Vent. | Afkasttemperatursensor<br>ventilationsanlæg. |                                      | 2, eller 19.<br>Ved installerede kølemodule                                          |  |
| Udetemperatur Vent.    | Udetemperatursensor<br>ventilationsanlæg.    |                                      | vises teksten "+LC ID" og<br>kølemodulets identifikati-<br>onsnummer; 100, 101, 102, |  |
| Flowsensor 1 Tilluft   | Flowsensor 1 Tilluft.                        |                                      | eller 119.                                                                           |  |
| Flowsensor 2 Tilluft   | Flowsensor 2 Tilluft.                        | Undermenu "Online Betjeningspaneler" |                                                                                      |  |
| Flowsensor Fraluft     | Flowsensor Fraluft.                          | ID "z"                               | Identifikationsnumre af alle                                                         |  |
| CO2 Sensor             | CO <sub>2</sub> sensor.                      |                                      | online; z = 160, 161, 162,                                                           |  |
| Tilluftsventilator     | Tilluftsventilator.                          |                                      | eller 179.                                                                           |  |
| Fraluftsventilator     | Fraluftsventilator.                          | Undermenu "Group Master              | r N/A"                                                                               |  |
| Fordamper.Ind Temp.    | Temperatursensor<br>fordamperindgang.        | Gruppe "x", ID "y"                   | Se oven for.                                                                         |  |
| Fordamper.Ud Temp.     | Temperatursensor<br>fordamperudgang.         |                                      |                                                                                      |  |
| Hot gas Temperatur     | Temperatursensor hot gas.                    |                                      |                                                                                      |  |
| CC Forbindelse         | Dataforbindelse til<br>kølemodulet.          |                                      |                                                                                      |  |
| CC Ekspansionsvent.    | Ekspansionsventil kølemodul.                 |                                      |                                                                                      |  |
| CC Frekvens Inverter   | Frekvensomformer<br>kølemodul.               |                                      |                                                                                      |  |
| Rel. Fugt Sensor (ude) | Relativ fugt sensor (udeluft).               |                                      |                                                                                      |  |

#### 4.2.4.5. Indstillinger

Under menuen " INDSTILLINGER" tilpasses alle væsentlige driftsparameter iht. lokale betingelser.

#### Timers

## TIDSSTYRET VENTILATION og

**CNATKØLING**, som indstilles vha. betjeningspanelet eller programmet "Airling User Tool", starter og stopper ventilationsanlægget vha. et ugeskema. Til tidsstyret ventilation står op til 7 forskellige tidsprogrammer til rådighed. Alle programmer kan være aktive samtidig og kører efter hinanden eller overstyrer hinanden.

Nærmere funktionsbeskrivelse kan ses på side 25.

#### PROGRAMVISNING

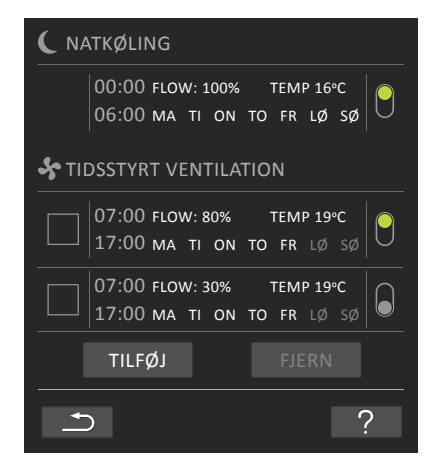

#### VISTE PROGRAMMER (eksempler)

#### Natkøling:

Luftmængde (Flow) 100%, Indblæsningstemperatur (Temp) 16 °C, Start: 00:00, Stop: 06:00, Dage: Alle ugens dage (MA, TI, ... LØ, SØ), Program aktiv (grønt punkt).

#### OBS! Dagene ved natkøling kan ikke tilpasses.

#### Tidsstyret ventilation <u>øverste</u> program:

Luftmængde (Flow) 80%, Indblæsningstemperatur (Temp) 19 °C, Start: 07:00, Stop: 17:00, Dage: Mandag til fredag (MA, TI, ON, TO, FR vises med hvid skrift), lørdag og søndag er programmet inaktivt (LØ og SØ vises med lysegrå skrift), Program aktivt (grønt punkt).

#### Tidsstyret ventilation <u>nederste</u> program:

Luftmængde (Flow) 30%, Indblæsningstemperatur (Temp) 19 °C, Start: 07:00, Stop: 17:00, Dage: Mandag til fredag (MA, TI, ON, TO, FR vises med hvid skrift), lørdag og søndag er programmet inaktivt (LØ og SØ vises med lysegrå skrift), Program inaktivt (gråt punkt).

#### Tilpas et program

Tryk på programmet.

>> Følg vejledningen på næste side.

#### Aktivér et program

Tryk på det grå punkt på højre side af programmet.

>> Punktet skifter positionen opad og vises grønt.

OBS! Det senest aktiverede tidsprogram bestemmer driften af ventilationsanlægget.

#### Deaktivér et program

Tryk på det grønne punkt på højre side af programmet.

> > Punktet skifter positionen nedad og vises gråt.

#### Tilføj et program til TIDSSTYRET VENTILATION

Tryk på feltet "Tilføj".

> > Følg vejledningen på næste side.

#### Fjern et program fra TIDSSTYRET VENTILATION

>> Følg vejledningen på næste side.

#### Tilpas eller tilføj et program:

Efter et tryk på det program, som skal tilpasses eller på funktionsknappen "Tilføj" (se programvisning på forrige side), skiftes til indstillingsvisning.

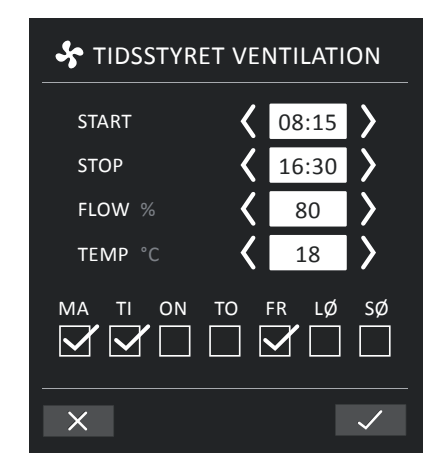

Øge/reducere en værdi:

Indstillinger af værdier fortages ved at trykke på pil til højre (øge) eller pil til venstre (reducere).

Driftsdagene markeres med et flueben.

Fortag alle indstillinger og bekræft indstillingerne ved at trykke på "Flueben".

- >> Programmet tilpasses/oprettes.
- >> Visning går tilbage til "Programvisning".
- (Se side 17)

Tryk på "Krydset" for at fortryde at programmet tilpasses/ oprettes.

#### Temperaturindstilling:

Indblæsningstemperaturen er setpunktet for anlæggets ønskede temperaturniveau. Standardindstillingen er 19°C. Temperaturen indstilles maksimalt på den ønskede rumtemperatur.

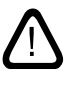

OBS! Airmaster anlægget kan <u>ikke</u> bruges til at opvarme et rum ved at øge indblæsningstemperaturen. Rumtemperaturreguleringen <u>skal</u> foretages vha. det i rummet installerede varmeanlæg.

#### Fjern et program:

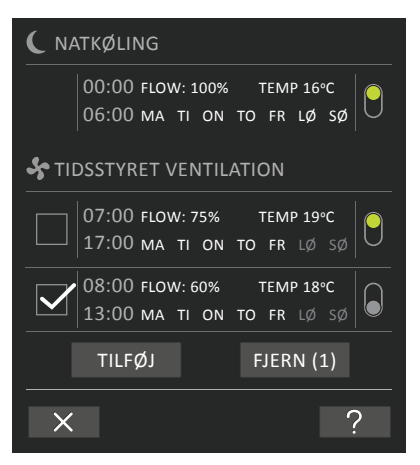

Programmer til tidsstyret ventilation kan fjernes fra oversigten.

Tryk på firkanten på venstre side af de programmer, som skal fjernes.

>> Programmet markeres med et flueben. På funktionsknappen "Fjern" vises antallet af programmer, som skal fjernes.

Tryk på funktionsknappen "Fjern" for at fjerne de valgte programmer eller tryk på "Krydset" for at fortryde at programmet fjernes.

- >> Programmer fjernes.
- >> Visning går tilbage til "Programvisning".
- (Se side 17)

OBS! Program "Natkøling" kan ikke fjernes.

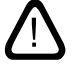

#### Dato og Tid

Dato og tid er forprogrammeret efter kalenderen. Tiden omstilles automatisk til sommer- og vintertid. Sommer/ Vinter-omstillingen kan deaktiveres med program Airling Service Tool.

Styringssoftwarens dato og tid synkroniseres automatisk med dato og tid på en tilsluttet pc, men kan også indstilles direkte.

#### Tryk på **DATO** eller **TID**.

>> Indstil dato eller tid.

Denne temperaturindstilling behøver generelt ikke at blive ændret.

#### Tryk på **HØJ RUMTEMPERATUR.**

>> Indstil høj rumtemperatur i °C (Default 25 °C).

OBS! For at sikre en problemfri drift anbefales det at programmere høj rumtemperatur højere end den normale rumtemperatur.

#### **Nulstil Service**

Efter udførelse af almindelig service med filterskift <u>skal</u> timeren for filterskift nulstilles.

#### Tryk på NULSTIL SERVICE.

>> Indstil kode (Standard: "9732") og bekræft. Se "4.2.4.6 Lås Skærmen" på side 20.

## Datalog

Airmaster anlæg er udstyret med en kontinuerlig datalog. Når hukommelsen er fyldt, overskrives de ældste data først.

Oplever man en fejl på anlægget, kan man aktivere en tidsbegrænset datalog.

#### Tryk på **DATALOG**

 > Indstil log interval (log periode beregnes automatisk), eller indstil log periode (log interval beregnes automatisk).
> Aktivér datalog - ALLE DATA I HUKOMMELSEN SLETTES. START DATALOGGEN?

Når den udførte datalog er afsluttet, vises en pop-up tekst på betjeningspanelet:

"Tidsbegrænset datalog er gennemført. Download data til en pc med Airling Service Tool"

Log perioden er afhængig af de loggede parametre. Ved sjælden optrædende fejl kan intervallet eller perioden forlænges og ved hyppig optrædende fejl kan intervallet eller perioden forkortes. Efter overførsel til pc kan dataloggen sendes elektronisk til analyse hos evt. Airmaster Service.

Kontakt venligst Airmaster Service på tlf.:

+ 45 98 62 48 22

for at aftale serviceydelsen.

#### Standardluftmængde (Default Flow)

Standardluftmængden bruges af Airling styringen når ventilationsanlægget startes vha. sensorer eller eksterne kontakter.

#### Tryk på **STANDARDLUFTMÆNGDE**.

> > Indstil standardluftmængde i % (Default 80%).

#### Standardindblæsningstemperatur (Default Temp)

Standardindblæsningstemperaturen er setpunktet for anlæggets ønskede temperaturniveau. Standardindstillingen er 19°C. Temperaturen indstilles maksimalt på den ønskede rumtemperatur.

OBS! Airmaster anlægget kan <u>ikke</u> bruges til at opvarme et rum ved at øge indblæsningstemperaturen. Rumtemperaturreguleringen <u>skal</u> foretages vha. det i rummet installerede varmeanlæg.

#### Tryk på **STANDARDINDBLÆSNINGSTEMPERATUR.**

>> Indstil indblæsningstemperatur i °C (Default 19 °C).

#### Høj Rumtemperatur

Høj rumtemperatur er programmeret til 25°C. Ved denne temperatur overskrides overgrænsen af det temperaturområde, der beskrives som "komforttemperatur".

Måler anlægget, at denne grænse overskrides under anlæggets drift, sætter anlæggets styring en nedkølingsproces i gang for at reducere den aktuelle rumtemperatur. Se afsnit "Interne styringsfunktioner - Høj Temperatur" på side 28.

#### Opstartsguide

Opstartsguiden starter automatisk når man igangsætter anlægget første gang. Opstartsguiden kan derefter også startes manuelt (menupunkt under "Indstillinger") for fx at efterinstallere en CO<sub>2</sub>-sensor.

Vha. opstartsguiden kan man foretage de vigtigste indstillinger. Guiden skal gennemføres komplet. Ved indstillinger springer guiden automatisk til det tilhørende menupunkt og derefter tilbage til guiden.

Opstartsguidens menupunkter:

- Indstil Standardluftmængde, se side 19.
- Indstil Standardindblæsningstemperatur, se side 19.
- Indstil Høj Rumtemperatur, se side 19.
- Indstil Dato og Tid, se side 19.
- Indstil Natkøling og Tidsstyret Ventilation, se side 17.
- Indstil CO<sub>2</sub>-niveauets undergrænse og overgrænse, samt Start/Stop af anlægget med CO<sub>2</sub>-sensor, se side 26.
- Indstil kode til skærmlåsen og nulstilling af service, se side 20.
- Indstil aktiveringstilstand af skærmlåsen, se side 20.
- Start anlægget (starter anlægget med den aktuelle programmering og afslutter opstartsguiden).

#### 4.2.4.6. Lås Skærmen

Man kan låse betjeningspanelet for al uønsket betjening vha. skærmlåsen.

#### Aktivér skærmlås manuelt:

#### Tryk på "🗗 LÅS SKÆRMEN".

>> Skærmen låses øjeblikkeligt. Betjeningspanelet viser hovedskærmen.

Skærmlåsen er beskyttet med en 4 cifret kode (Standard: "9732"). Koden kan ændres og indstilles til "automatisk", "manuel" eller "inaktiv" vha. Opstartsguiden eller programmerne Airling User Tool og Airling Service Tool.

#### Deaktivér skærmlåsen:

Tryk på hængelåsen på betjeningspanelets hovedbillede og træk i pilens retning.

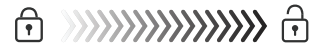

#### Indstilling af koden:

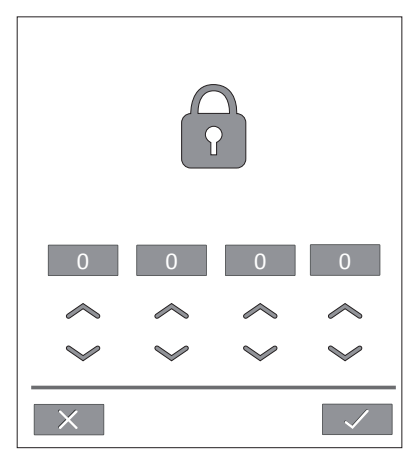

Indstil kode ved at trykke på pil opad for at øge værdien eller på pil nedad for at reducere værdien.

Tryk på fluebenet.

>> Skærmen frigives.

#### 4.2.5. CO, status

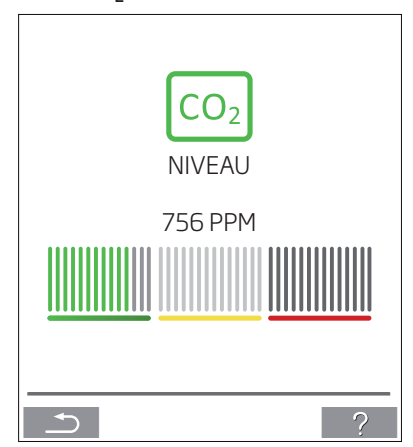

Hvis anlægget er udstyret med en CO<sub>2</sub>-sensor, kan rummets aktuelle CO<sub>2</sub>-niveau vises på betjeningspanelet.

Når sensoren giver signal til anlægget vises CO<sub>2</sub>-symbolet på betjeningspanelets hovedbillede. Symbolet vises afhængigt af niveauet grønt, gult eller rødt.

Tryk på symbolet (pos. 5 under "Betjeningselementer" på side 11).

>> CO<sub>2</sub>-status vises.

### 4.2.6. Airling BMS

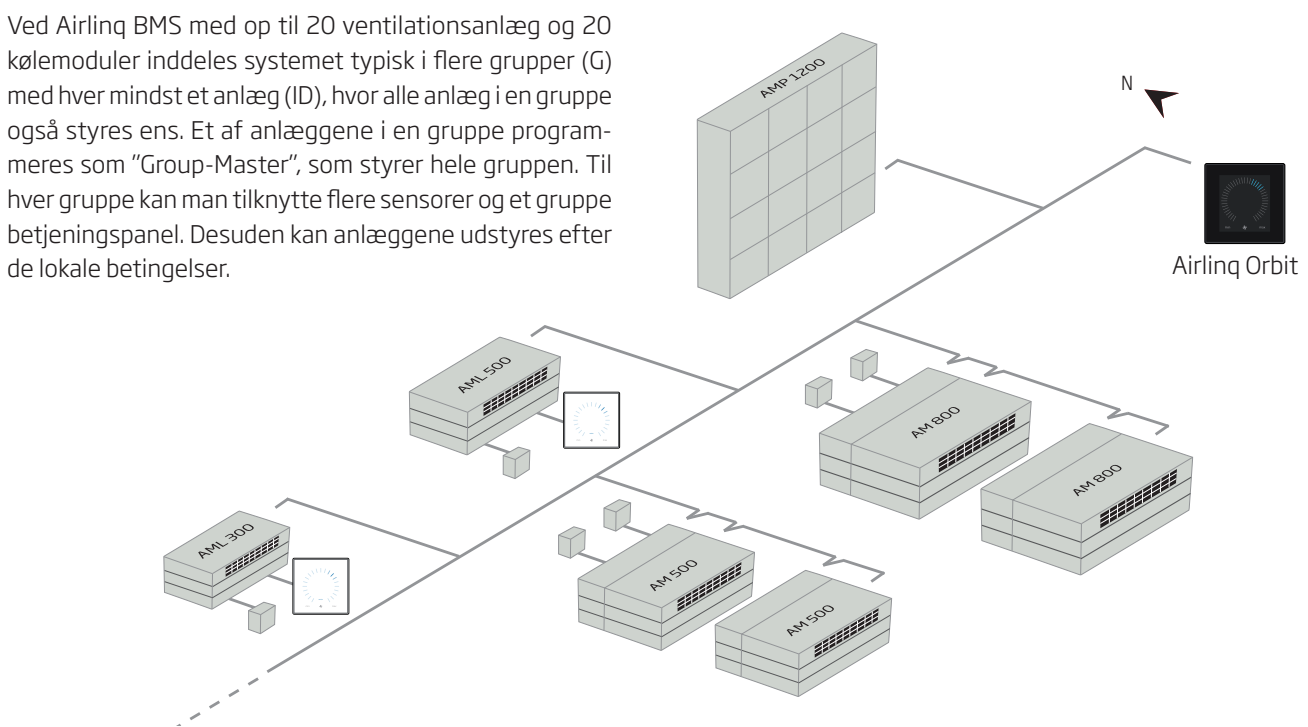

Det anbefales, at udarbejde en systembeskrivelse.

#### Eksempel:

| Monteringssted   | Model          | Serienummer<br>Anlæg/kølemodul | Optioner/Sensorer                    | ID        | Bemærkning | Gruppe | Master |
|------------------|----------------|--------------------------------|--------------------------------------|-----------|------------|--------|--------|
| Rum 101          | AM 1200        | xxx                            | ./.                                  | 0         | Mødelokale | GO     | IDO    |
| Rum 102          | AM 500         | XXX                            | CO <sub>2</sub> , Viva               | 1         | Kontor 1   | G1     | ID1    |
| Rum 103          | AM 300         | XXX                            | PIR, Viva                            | 2         | Kontor 2   | G2     | ID2    |
| Rum 105          | AM 500         | xxx og xxx                     | Kølemodul, PIR, CO <sub>2</sub>      | 3/103     | Uddannelse | G3     | ID3    |
| Rum 105          | AM 500         | xxx og xxx                     | Kølemodul                            | 4/104     | Uddannelse | G3     | ID3    |
| Rum 104          | AM 800         | xxx og xxx                     | Kølemodul, PIR, CO <sub>2</sub>      | 5/105     | Uddannelse | G4     | ID5    |
| Rum 104          | AM 800         | xxx og xxx                     | Kølemodul                            | 6/106     | Uddannelse | G4     | ID5    |
|                  |                |                                |                                      |           |            |        |        |
|                  |                |                                |                                      |           |            |        |        |
|                  |                |                                |                                      |           |            |        |        |
|                  |                |                                |                                      |           |            |        |        |
|                  |                |                                |                                      |           |            |        |        |
|                  |                |                                |                                      |           |            |        |        |
|                  |                |                                |                                      |           |            |        |        |
|                  |                |                                |                                      |           |            |        |        |
|                  |                |                                |                                      |           |            |        |        |
|                  |                |                                |                                      |           |            |        |        |
|                  |                |                                |                                      |           |            |        |        |
|                  |                |                                |                                      |           |            |        |        |
|                  |                |                                |                                      |           |            |        |        |
| Notater "Driftsb | etingelser":   | Rum 101 starter tidsstyr       | et kun om onsdagen og or             | n fredage | en.        |        |        |
| Rum 102 kører m  | handag til fre | edag kl. 07.00 til kl. 16.00   | og overstyres CO <sub>2</sub> afhæng | gigt.     |            |        |        |
| Rum 102 kører ki | un, hvis rum   | met benyttes.                  |                                      |           |            |        |        |
| Rummene 104 o    | g 105 kører    | under uddannelsen og ov        | verstyres CO <sub>2</sub> afhængigt. |           |            |        |        |

#### Betjening og indstilling

Hver enkelt gruppe i systemet betjenes og indstilles på samme måde som et enkelt monteret anlæg. Dvs. at alle betjeningsmuligheder stilles til rådighed for alle grupper. Statusmenuen og alarmvisning stilles til rådighed til alle enkelte anlæg. For hvert skærmbillede kan man enten vælge en gruppe eller et anlæg. Man kan fra alle steder gå ind i menuen eller ud af menuen.

Til hvert skærmbillede tilknyttes et "G"- eller "ID"-nummer til en gruppe eller et anlæg, således at man kan identificere, hvilken gruppe/hvilket anlæg, man betjener. G- og ID-numrene kan omdøbes til fx rumbetegnelser eller rumnumre vha. programmet Airling Service Tool.

Gruppeinddeling foretages ved systemets installation vha. programmet Airling Service Tool.

#### 4.2.6.1. Vælge en gruppe/et anlæg

I bunden af skærmbilledet vises den aktuelle identifikation af gruppen (G) eller anlægget (ID) til det aktuelle skærmbillede. Fx G8 eller ID16

Tryk på "G8" / "ID16".

>> Udvalgsskærmbillede vises.

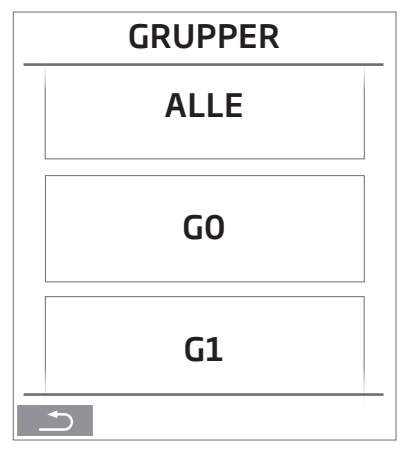

Udvalgsskærmbillede viser alle grupper (G) eller anlæg (ID) som er tilknyttet et Airling BMS. Fx G0 til G10 samt ID0 til ID16 hvis systemet består af 11 grupper med tilsammen 17 anlæg.

Tryk på de ønskede G/det ønskede ID.

>> Skærmbillede til de ønskede G/den ønskede ID vises.

#### 4.2.6.2. Start, Standby og Sluk

**Start** eller **genstart automatisk drift** for en gruppe/ flere grupper

Tryk på funktionsknappen.

> > Betjeningsmenuen vises.

Vælg grupperne som skal startes og tryk på menufeltet "

>> Den valgte gruppe starter iht. programmeringen.

#### Start drift manuelt.

Tryk på funktionsknappen.

> > Betjeningsmenuen vises.

Vælg grupperne som skal startes og tryk på menufeltet "

>> Alle anlæg i den gruppe starter med standardluftmængde og standardindblæsningstemperatur (se side 19). Tekst "auto" vises med blåt lys. Efter 4 timer (tiden kan justeres til OFF, 0, 1, 2, ... 255 timer vha. en pc med programmet Airling Service Tool) returnerer gruppens anlæg til automatisk drift.

Sæt en gruppe/flere grupper i **Standby** 

Tryk på funktionsknappen.

>> Betjeningsmenuen vises.

Vælg grupperne som skal stoppes og tryk på menufeltet " **ZZZ STANDBY**".

>> Grupperne stopper i 1 time (tiden kan justeres til 0, 1, 2, ... 255 timer vha. en pc med programmet Airling Service Tool) og starter derefter ved næste startsignal. Ellers kan grupperne startes før tiden er gået vha. menufeltet "START". Luftmængdeindikatoren blinker langsomt ud for minimum.

**Sluk** en gruppe/flere grupper

Tryk på funktionsknappen.

>> Betjeningsmenuen vises.

Vælg grupperne som skal slukkes og tryk på menufeltet "() SLUK".

#### Sluk systemet

Tryk på funktionsknappen i mindst 2 sekunder, hvis systemet eller mindst en gruppe kører.

>> Alle anlæg slukkes.

## 4.3. Advarsler og alarmer

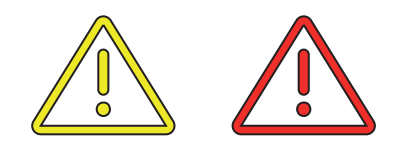

Ved advarsler og alarmer vises i øverste venstre hjørne af betjeningspanelets hovedbillede en trekant med udråbstegn i midten med enten gult eller rødt lys (pos. 4 under "Betjeningselementer" på side 11).

Tryk på symbolet.

>> Betjeningspanelet viser en stor trekant advarsels-/ alarmtekst og teksten "TILKALD SERVICE" ved alarmer samt et telefonnummer.

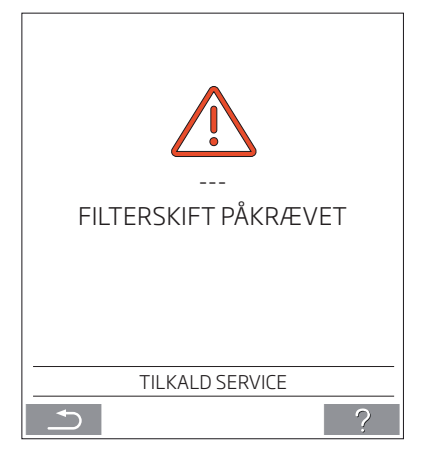

Ved flere advarsler eller alarmer vises den højest prioriterede alarm/advarsel først:

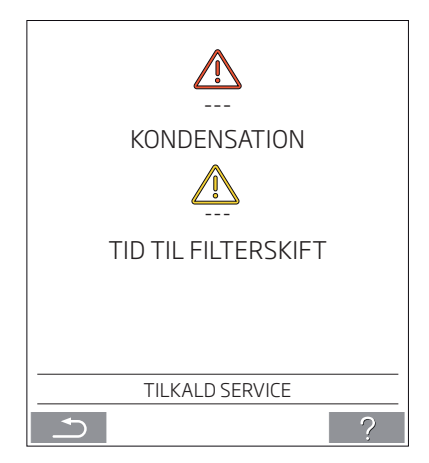

Visning af advarsler og alarmer med anlæggets ID-nummer i et Airling BMS system. Se side 21.

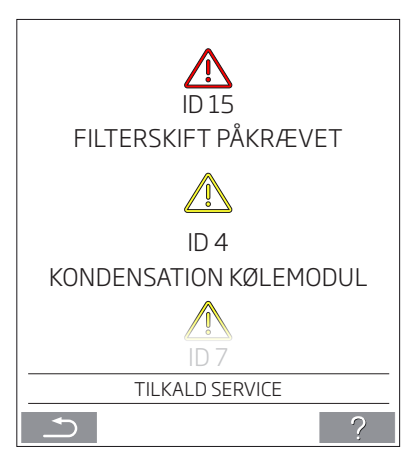

Vha. programmet Airling Service Tool kan ID-nummeret omdøbes til en anden betegnelse.

#### Advarsler (gul):

Ved advarsler forbliver ventilationsanlægget i drift, dog kan driften være indskrænket. (Se også forklarende tekster under "Advarsler og alarmer" på side 9 og betydningen af forkortelser under "Forkortelser" på side 39)

- Kondensation kølemodul.
- Kompressor låst (stoppet).
- Tid til et filterskift.
- Group Master Mangler. (Kun ved Airling BMS.) \*1
- Teknisk fejl (På temperatursensor (RT, OTV, CdT, OT, EvT, EVi, EVo eller HG), på flowmåling eller CO<sub>2</sub> sensor. Ved fejlene på CdT, OT, EvT, EVi, EVo og HG er kølemodulet ud af drift.) \*2

#### Alarmer (rød):

Ved alarmer stoppes ventilationsanlægget for at forhindre større skader. (Se også forklarende tekster under "Advarsler og alarmer" på side 9 og betydningen af forkortelser under "Status" på side 14.)

- Lav temperatur.
- Kondensation (i ventilationsanlægget).
- Filterskift påkrævet.
- Kritisk fejl (På temperatursensor (IT eller ETV), tilluftsventilator eller fraluftsventilator.) \*2

\*1: Se afsnit "Status - Installationstjek" på side 16.

\*2: Se afsnit "Status - Hardware" på side 16.

## 5. Airmaster Airling<sup>®</sup> Online

Airling Online er en professionel webportal til ethernettilsluttede Airmaster ventilationsanlæg. Portalen er en cloudbaseret tjeneste, hvor serverne, der håndterer kommunikation med anlæggene, ligger i "skyen". Al kommunikation er forsvarligt krypteret. Airling Online er designet til at styre, overvåge og administrere ventilationsløsninger for en eller flere installationer.

Tilgang til Airlinq Online får du via en internetlogin fra en smartphone, en tablet eller en pc. Der skal ikke installeres software eller app. Du skal blot have internetadgang via din internetbrowser.

#### Login

Efter du har aktiveret din tilgang til tjenesten via en invitationsmail fra Airmaster Airling<sup>®</sup> Online indtaster du adressen <u>https://online.airlinq.eu</u> i din browser for at logge på systemet.

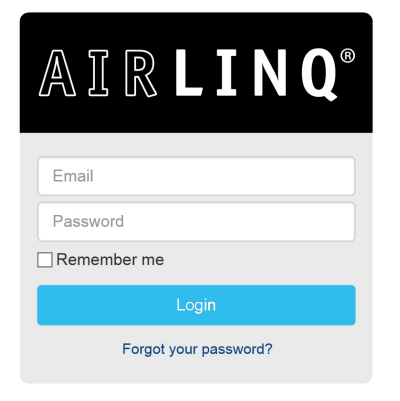

AIR MASTER<sup>®</sup>

Når du logger på Airlinq Online vil du altid starte med at se en administrationsside. Administrationssiden giver dig et komplet overblik over alle dine ventilationsanlæg.

|            |                               |                                        |                    |                      |                      |             |              | 7                  |             |
|------------|-------------------------------|----------------------------------------|--------------------|----------------------|----------------------|-------------|--------------|--------------------|-------------|
| = AIR      | LINQ®                         |                                        |                    |                      |                      |             |              |                    | 0 -         |
| Devices    | S                             |                                        |                    |                      |                      |             |              | Refresh rate: 30 s | ec 🗸        |
| School One | 10 are OK 1 0 0               | with warnings I 🔒 0 with               | alarme I 🛇 0 offli | 20                   |                      |             |              |                    |             |
| Status -   | Serial Number -               | Description -                          | Air flow -         | InLet -              | Room -               | CO2 Level 👻 | Started By 👻 | Group 👻            |             |
|            | 304779                        | New Device                             | 100                | 16.0                 | 23.6                 | 600         | Timer        |                    | 3           |
|            | 1234567                       | New Device                             | 100                | 27.0                 | 27.3                 | 522         | Off          |                    | <b>D</b>    |
|            | 1000059                       | New Device                             | 100                | 20.5                 | 24.3                 | 930         | PIR          |                    | 9           |
| •          | 3102654                       | New Device                             | 62                 | 20.9                 | 22.6                 | 0           | Off          |                    | 9           |
|            | 3102656                       | New Device                             | 68                 | 21.0                 | 21.3                 | 0           | Off          |                    | "ଅ          |
|            | 3102653                       | New Device                             | 50                 | 21.9                 | 21.4                 | 0           | Off          |                    | <b>D</b>    |
|            |                               |                                        | 100                |                      |                      |             | 0#           |                    | 5           |
| •          | 3102655                       | New Device                             | 100                | 21.4                 | 22.6                 | 0           | OII          |                    | 9           |
| •          | 3102655<br>3102760            | New Device                             | 52                 | 21.4                 | 22.6                 | 0           | Off          |                    | 9           |
|            | 3102655<br>3102760<br>3102762 | New Device<br>New Device<br>New Device | 100<br>52<br>78    | 21.4<br>21.4<br>20.2 | 22.6<br>21.9<br>20.9 | 0           | Off          |                    | ອ<br>ອ<br>ອ |

Tryk på symbolet " 🖸 " for at åbne Quick Guiden som online hjælp.

## 6. Styringsfunktioner

#### 6.1. Tidsstyret ventilation

Denne funktion styrer Airmaster anlægget fuldautomatisk efter ugeskema vha. det indbyggede ur.

Tidsstyret ventilation indstilles vha. betjeningspanelets menu eller programmet Airling User Tool.

Funktionen har 7 uafhængige programmer til rådighed. Til alle programmer kan både dage, start- og stoptiden, luftmængde og indblæsningstemperatur fastlægges individuelt.

### 6.2. Natkøling

Natkøling starter og stopper ventilationsanlægget vha. det indbyggede ur. Funktionen starter ventilationsanlægget, også hvis anlægget ikke har været i drift, såfremt temperaturbetingelserne er opfyldt.

Funktionen natkøling er som standard aktiv. Indstillinger fortages vha. betjeningspanelets menu eller programmerne Airling User Tool eller Airling Service Tool. Funktionen giver mulighed for at reducere rumtemperaturen (RT) over natten, hvis temperaturen har oversteget de nominelle værdier "NC High" (hvis natkøling ikke har været aktiv natten før) eller "NC Low" (hvis natkøling har været aktiv natten før) om dagen. Funktionen arbejder med en parameterindstilling (høj ydelse og lav indblæsningstemperatur), som er optimeret til at nedkøle rummets inventar og bygningsmasse for at begrænse rumtemperaturen om dagen.

Er ventilationsanlægget udstyret med et kølemodul og et bypassspjæld, kan indblæsningstemperaturen (IT) reguleres.

Standardindstillinger:

| Funktionen er aktiv             |       |
|---------------------------------|-------|
| Start tid:                      | 00:00 |
| Stop tid:                       | 06:00 |
| Luftmængde:                     | 100 % |
| Indblæsningstemperatur:         | 16 °C |
| Temperaturovergrænse "NC High": | 26 °C |
| Temperaturundergrænse "NC Low": | 23 °C |
| Aktiveringstilstand:            | aktiv |

### 6.3. Ferie mode

Ferie mode benyttes som basisventilation, når lokalet står ubenyttet i en længere tidsperiode, fx ved ferie.

Under ferie mode kører Airmaster anlægget med mindste luftmængde.

Den interne styringsfunktion "Lav temperatur" er aktiv med henblik på at beskytte anlægget mod isdannelse. Styringsfunktionen er i stand til at aktivere varmeflader om nødvendigt.

Den interne styringsfunktion "Høj temperatur" er deaktiveret under ferie mode.

Se Interne styringsfunktioner "Lav Temperatur ("Lav Temp")" på side 27 og "Høj Temperatur ("Høj Temp")" på side 28.

## 6.4. Start og stop vha. eksterne kontakter

Det kan være nødvendigt at starte eller stoppe anlægget automatisk vha. en ekstern kontakt. Se Installationsvejledning.

Både start- og stopfunktion via ekstern kontakt kan også bruges, når anlægget kører fx en basisventilation. Brugeren har her muligheden for at sætte anlægget over i en anden driftstilstand og at sætte den tilbage på den seneste driftstilstand igen.

Eksterne kontakter:

- Afbryder
- Hygrostat
- el.lign.

#### 6.5. Start og stop vha. en PIR sensor

Ventilationsanlægget er indstillet til at starte/stoppe via signal fra en PIR sensor (bevægelsessensor). Ved signal fra PIR sensoren pga. bevægelse i sensorens arbejdsområde vil anlægget starte med den indstillede standardluftmængde (Default flow) og indblæsningstemperatur (Default temp). Når signalet bortfalder stopper anlægget efter udløb af en efterløbstid (fabriksindstillet til 30 min).

De fabriksindstillede parametre kan ændres og PIR sensoren kan deaktiveres vha. programmet Airling Service Tool.

### 6.6. Styring vha. en CO<sub>2</sub> sensor

En  $CO_2$ -sensor benyttes til at styre ventilationsanlægget afhængigt af rummets  $CO_2$ -belastning. Man kan vælge at lade luftmængden være (1) styret af  $CO_2$ -sensoren eller at lade anlæggets komplette drift være (2) styret af  $CO_2$ -sensoren.

#### 1. Luftmængdestyring

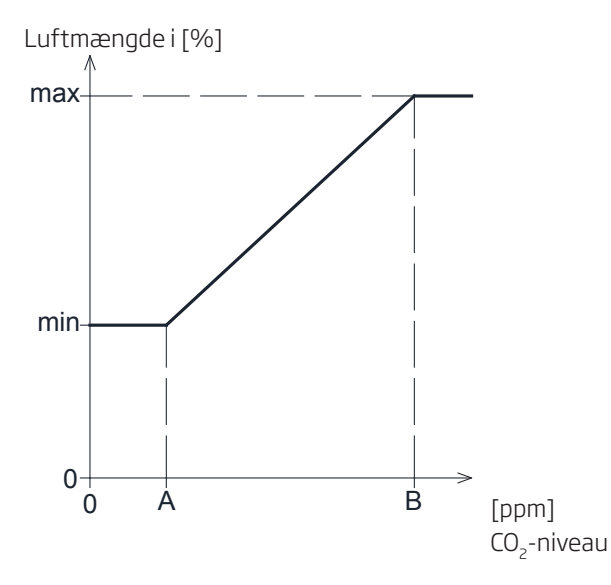

Anlægget kan som udgangspunkt indstilles til at køre med en reduceret basisluftmængde (min) som basisventilation.

Hvis  $CO_2$ -niveauet i rummet overstiger den programmerede undergrænse (A), vil  $CO_2$ -sensoren tage over og øge luftmængden. Ved fortsat stigende  $CO_2$ -belastning i rummet, øges luftmængden lineært op til den maksimale luftmængde (max) ved  $CO_2$ -niveauets overgrænse (B) og derover.

Imellem  $\text{CO}_2$ -niveauets under- og overgrænse øges og reduceres luftmængden fuldautomatisk imellem basisluftmængde og maksimal luftmængde.

Falder  $CO_2$ -niveauet igen til den programmerede undergrænse (A) eller derunder, kører anlægget igen med den indstillede basisluftmængde.

For at benytte denne funktion skal timer luftmængden eller standardluftmængden reduceres. Se afsnit "Timers" på side 17 eller afsnit "Standardluftmængde" på side 19.

#### 2. Start, stop og luftmængdestyring

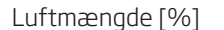

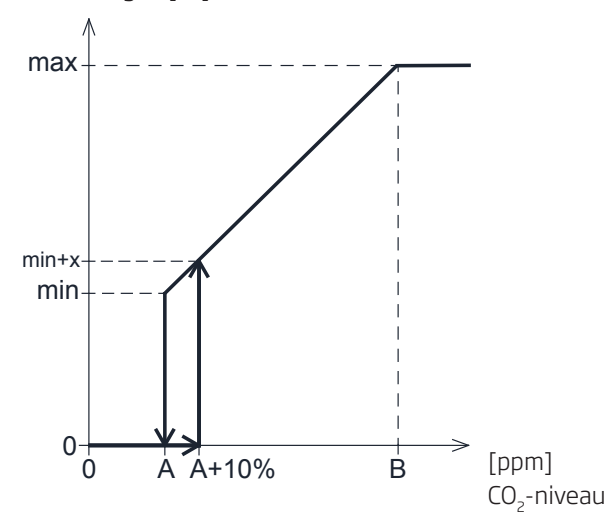

Hvis anlægget fuldstændigt styres af  $CO_2$ -sensoren, vil den starte med lidt mere end standardluftmængden (min+x), når  $CO_2$ -niveauet overstiger den programmerede undergrænse plus 10 % (A+10%).

Ved fortsat stigende  $CO_2$  -belastning i rummet, øges luftmængden lineært op til den maksimale luftmængde (max) ved  $CO_2$ -niveauets overgrænse (B) og derover.

Imellem CO<sub>2</sub>-niveauets under- og overgrænse øges og reduceres luftmængden fuldautomatisk imellem standardluftmængde og maksimal luftmængde.

Falder CO<sub>2</sub>-niveauet under den programmerede undergrænse (A), stopper anlægget igen.

For at benytte denne funktion skal CO<sub>2</sub>-sensoren programmeres som startparameter vha. "Opstartsguide" eller programmet Airling User Tool eller Airling Service Tool.

Fabriksindstillinger:

| Undergrænse A: | 500 ppm (Min CO2 PPM).    |
|----------------|---------------------------|
| Overgrænse B:  | 900 ppm (Max CO2 PPM).    |
| min:           | 30 % (Standardluftmængde) |
| max:           | 100% (Max airflow).       |
| Start pri. 7   | CO2.                      |

Indstillinger fortages vha. betjeningspanelets menupunkter "Standardluftmængde" (se side 19) og "Opstartsguide" (se side 20) eller programmerne Airling User Tool eller Airling Service Tool.

## 6.7. Boost

Boost-funktionen kan benyttes til at ændre luftmængden midlertidigt. Funktionen programmeres med faste styrespændinger til både tillufts- og afkastventilatoren. Derved kan man også programmere en eventuel ønsket ubalance.

Funktionen aktiveres vha. en ekstern kontakt som tilsluttes en signalindgang på styreboksen.

Anlægget skifter til boost-funktionen og afbryder den almindelige drift når kontakten lukkes. Afbrydes signalet, går anlægget tilbage til den oprindelige drift (efterløbstid fabriksindstillet til 0 min). Er anlægget stoppet, starter funktionen anlægget.

## 6.8. Styring vha. et analogt BMS system

Et ventilationsanlæg kan styres vha. et analogt CTS system (**C**entral **T**ilstandskontrol og **S**tyringssystem), på engelsk: A-BMS (<u>**a**</u>nalogue <u>**B**</u>uilding <u>**M**</u>anagement <u>**S**</u>ystem), som så kan starte og stoppe anlægget samt regulere luftmængde og indblæsningstemperatur.

A-BMS systemet kan forsynes med et alarmsignal (alarmkontakt)fra ventilationsanlægget, når anlægget registrerer en intern alarm.

A-BMS systemet starter anlægget vha. et start/stop signal og styrer herefter luftmængden og indblæsningstemperaturen.

Det er også muligt at starte og stoppe anlægget vha. et analogt BMS system og bagefter betjene og indstille anlægget vha. af betjeningspanelet. Se også "Installationsvejledning - Eksterne forbindelser".

## 6.9. Kølemodulets drift.

Kølemodulet reducerer udelufttemperaturen inden luften tilføres ventilationsanlægget.

Kølemodulets ydelse tilpasses automatisk efter behovet og overvåges af Airling styringen. Generelt sættes kølemodulet i drift, hvis enten rumtemperaturen er for høj eller hvis indblæsningstemperaturen overstiger setpunktet ved høj udetemperatur.

Under kølemodulets drift tilpasses luftmængden fuldautomatisk efter behov. Reduceres luftmængden manuelt under den nødvendige mindste luftmængde, opstår der fare for skader på kølemodulet. Af denne årsag stopper styringen kølemodulets drift.

## 7. Interne styringsfunktioner

Interne styringsfunktioner kører automatisk og har indflydelse både på luftmængde og indblæsningstemperatur. En intern styringsfunktion vises under betjeningspanelets menupunkt "Status" eller vha. programmerne Airling User Tool eller Airling Service Tool.

## 7.1. Lav Temperatur ("Lav Temp")

Den interne styringsfunktion "Lav Temperatur" beskytter varmeveksleren mod isdannelse ved lave udetemperaturer og opretholder indblæsningstemperaturen (IT), når temperaturforholdene er for lave til drift med standardparametre. Styringsfunktionen øger selvstændigt indblæsningstemperaturen (IT) og/eller beskytter varmeveksleren ved at reducere tilluften og derefter at øge fraluften. Funktionen skaber derved ubalanceret ventilation. Funktionen kører uafhængigt af, om anlægget er udstyret med varmeflader eller ej.

Er anlægget udstyret med for- og eftervarmeflader kan styringen selv ved meget lave temperaturer opretholde en balanceret drift.

Styringsfunktionen startes automatisk når:

1. Indblæsningstemperaturen (IT) falder 2 °C under den aktuelt indstillede indblæsningstemperatur

#### eller

2. Hvis der er fare for isdannelse i varmeveksleren.

## 7.2. Forvarme ("Preheat")

Den interne styringsfunktion "Forvarme" sikrer anlæggets drift ved lave udetemperaturer, når anlægget har en elektrisk forvarmeflade. Styringen tænder forvarmefladen automatisk efter behov. Varmefladen opvarmer den kolde udeluft, inden den kommer ind i varmeveksleren og beskytter derved varmeveksleren mod isdannelse.

### 7.3. Virtuel Forvarme ("Virtual Preheat")

"Virtuel Forvarme" sikrer ligesom processen "Forvarme" anlæggets drift ved lave udetemperaturer for anlæggene CV 80, AM 150, CV 200, AM 300 og DV 1000.

Styringsfunktionen kan operere i 2 forskellige tilstande, "Comfort mode" som standard og "Green mode" som option.

Indstilling fortages vha. en pc med programmerne Airling Service Tool.

#### Comfort mode:

Bypassspjældet åbnes gradvist og leder derved tilluft udenom varmeveksleren direkte til eftervarmefladen, som opvarmer luften til indblæsningstemperaturen (IT).

Hvis varmefladens kapacitet er udnyttet maksimalt begynder anlægget at operere ligesom det er beskrevet i den interne styringsfunktion "Lav Temperatur" på side 27.

#### Green mode:

Denne indstilling kører omvendt i forhold til "Comfort mode". Dvs. at styringsfunktionen begynder med at skabe ubalanceret ventilation og bagefter, hvis dette ikke er nok, at regulere bypassspjældet som beskrevet i "Comfort mode".

## 7.4. Høj Temperatur ("Høj Temp")

"Høj Temperatur" reducerer automatisk indblæsningstemperaturen (IT) eller rumtemperaturen (RT) i begrænset omfang, hvis nødvendigt. Den interne styringsfunktion forudsætter, at anlægget er udstyret med et bypassspjæld.

#### Indblæsningstemperatur (IT):

Styringsfunktionen åbner gradvist bypassspjældet, hvis indblæsningstemperaturen (IT) stiger 2 °C over setpunktet.

Når bypassspjældet åbner, ledes en del af luften udenom varmeveksleren. Derved reduceres opvarmningen af tilluften.

#### Rumtemperatur (RT):

"Høj rumtemperatur" er forprogrammeret til 25°C. Ved denne temperatur overskrides overgrænsen af det temperaturområde, der beskrives som "komforttemperatur". Når rumtemperaturen (RT) overstiger setpunktet reduceres indblæsningstemperaturen (IT) automatisk. Derved kan rumtemperaturen (RT) begrænses til et acceptabelt niveau.

Indstilling af setpunktet foretages vha. betjeningspanelets menupunkt "Høj Rumtemperatur" (se også side 19) eller en pc med programmerne Airling User Tool eller Airling Service Tool.

OBS! For at sikre en problemfri drift anbefales det at programmere høj rumtemperatur højere end den normale rumtemperatur.

Styringsfunktionen kan regulere indblæsningstemperaturen (IT). Ligeledes kan styringen øge luftmængden til 100%, hvis indblæsningstemperaturen er mindst 5°C under rumtemperaturen.

Styringsfunktionen er aktiv indtil rumtemperaturen (RT) falder 1 °C under den programmerede grænse "Høj rumtemperatur".

Er ventilationsanlægget udstyret med et kølemodul frigives dette automatisk, først når bypassspjældet er helt åbent.

Bypassspjældet benyttes stadig til regulering af indblæsningstemperaturen (IT).

Kølemodulet stoppes igen, når bypassspjældet igen er lukket i 5 minutter.

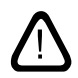

## 8. Service og vedligeholdelse

Service og vedligeholdelse er vigtig for en problemfri drift af Airmaster anlægget og dets udstyr. Den væsentlige del af servicen består af rengøring og inspektion af kondenssystemet samt filterskift. Det anbefales, at al service gennemføres af autoriserede fagfolk.

Kontakt venligst Airmaster herfor på tlf. +45 98 62 48 22.

### 8.1. Udvendig rengøring

*OBS! Inden rengøring, skal ventilationsanlægget slukkes.* 

For at fjerne snavs fra betjeningspanel, sensorer, kølemodul og ventilationsanlæg kan der anvendes en fugtig blød klud med rent vand eller vand med et blødt rengøringsmiddel (fx opvaskemiddel).

OBS! Der må ikke bruges aggressive midler (fx terpentin) eller skarpe genstande (fx en spartel) til rengøring af ventilationssystemets komponenter.

Udsugningsriste og luftventiler skal regelmæssigt renses for snavs. Her anbefales det, at støvsuge dem med en blød forsatsbørste.

Imellem ventilationsanlægget og loftet kan støvet nemt tørres af med en støvekost. Hvis der er plads nok, kan det også støvsuges med en blød forsatsbørste.

## 8.2. Indvendig rengøring

Indvendig rengøring anbefales i forbindelse med et filterskift. Hvis der skulle komme snavs ind i Airmaster anlægget/ kølemodulet, kan snavset fjernes med en støvsuger eller fejes ud af anlægget/modulet med en blød kost.

HUSK! Anlægget skal slukkes og strømmen til anlægget skal afbrydes og sikres mod tænding, før anlæggets og kølemodulets låger må åbnes.

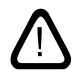

OBS! Ved den indvendig rengøring skal komponenternes renhed kontrolleres så vidt muligt. Dette gælder specielt for modstrømsvarmevekslerne og ventilatorerne.

## 8.3. Rengøring af kondenssystemet

OBS! Kondenssystemet skal rengøres mindst en gang årligt og kontrolleres ved hver filterskift.

Kondenspumpe:

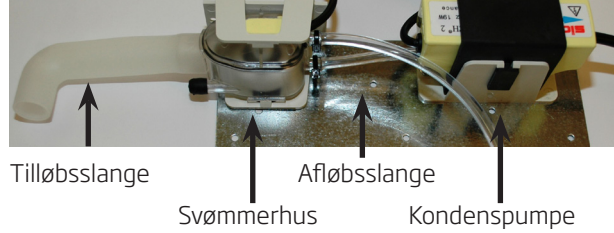

Kondenspumpen er standard monteret på kølemoduler og en option til ventilationsanlægget og findes derfor ikke på alle anlæg.

AM 1200: Kondenspumpen er placeret bag en servicelem under fraluftspanelet.

- Afmontér kondensbakken (kun kølemoduler).
- Afmontér svømmerhuset og tilløbsslangen.
- Åbn svømmerhusets låg.
- Gør alle enkelte dele ren.
- Montér alle dele i omvendt rækkefølge.

#### OBS! Alle kondensslanger i kondenssystemet skal sikres igen med passende spændebånd.

 Hæld ca. en halv liter vand i kondensbakken, tænd kort for strømforsyningen og kontrollér at vandet pumpes ud og systemet er tæt.

#### Kondensbakke:

Kondensbakken er som standard monteret på alle ventilationsanlæg og kølemoduler.

Kondensbakkens prop eller afløbsslange samt kondensbakken kan nemt afmonteres for at gøre afløbet og slangen ren. Det anbefales, at gøre afløbet og slangen ren i forbindelse med et filterskift.

## 8.4. Filterskift

Alle filtre i ventilationsanlægget inkl. kølemodulet overvåges af anlæggets filterovervågningssystem. Filtrene skal skiftes når overvågningssystemet indikerer et filterskift, men dog mindst en gang årligt. Filterovervågningen kan tilpasses til de lokale betingelser vha. programmet "Airling Service Tool". Filtrene testes automatisk en gang dagligt (tidspunktet kan indstilles vha. programmet "Airling Service Tool").

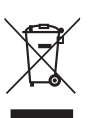

OBS! Brugte filtre skal borskaffes iht. filtrenes forurening med partikler (affaldskategori 1502), atmosfæriskepartikler (affaldskategori 150203) eller "farlige" stoffer (affaldskategori 150202).

OBS! Under filterskift anbefales det at benytte tilsvarende sikkerhedsudstyr såsom beskyttelsesbriller, engangshandsker og støvmaske. Brugte filtre skal anbringes direkte i en støvtæt pose efter fjernelse fra anlægget.

OBS! Styringens filterovervågning skal nulstilles efter et filterskift.

## 8.4.1. Nulstil service

#### Airlinq Viva:

Filterskift nulstilles ved at holde ferie mode knappen og funktionsknappen inde samtidig i 10 sekunder. Herefter starter anlægget i automatisk drift, betjeningspanelet giver et kort blink med gult advarselssymbol og derefter et kort blink med rødt alarmsymbol. Filteralarmen er nu nulstillet.

#### Airlinq Orbit:

Filterskift på anlæg med betjeningspanelet Airling Orbit nulstilles under betjeningspanelets menu "Indstillinger - Nulstil Service" eller vha. en pc med programmet Airling Service Tool. Herved nulstilles også filteralarmen.

>> Tryk på "Bekræft" for at nulstille service eller på "Annullér" for at afbryde nulstilling.

#### Anlæg uden betjeningspanel:

Filterskift skal nulstilles vha. en pc med programmet Airling User Tool eller Airling Service Tool.

#### 8.4.2. Filterskift kølemoduler

OBS! Ved et filterskift skal anlægget slukkes (tryk på funktionsknappen i mindst 2 sekunder) og strømmen til anlægget skal afbrydes og sikres mod tænding.

• Åbn forsigtigt bundpladen mens denne understøttes.

OBS! Åbn først på vægrammens side. Bundpladen er tung.

- Løsn holdepladen (ikke alle modeller) og træk det gamle filter på tilluftssiden ud af holderen.
- Gør kølemodulet og tilluftskanalen ren indvendigt, kontrollér komponenternes tilstand og renhed. Gør komponenterne rene hvis nødvendigt.
- Sæt et nyt filter med korrekt flowretning ind i filterholderen, (pilen på siden af nye filtre (M5, F7, F9) viser flow retningen; pilen skal pege <u>ind</u> i anlægget) og montér holdepladen (ikke alle modeller).

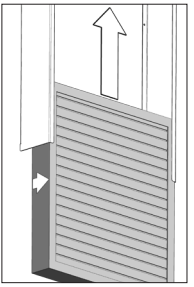

- Luk bundpladen, spænd låsene.
- Skift fraluftsfilteret på ventilationsanlægget. Se afsnit "Filterskift CV 80-200, DV 1000, AM 150, 300, 500, 800, 1000" på side 31

#### Filterposition:

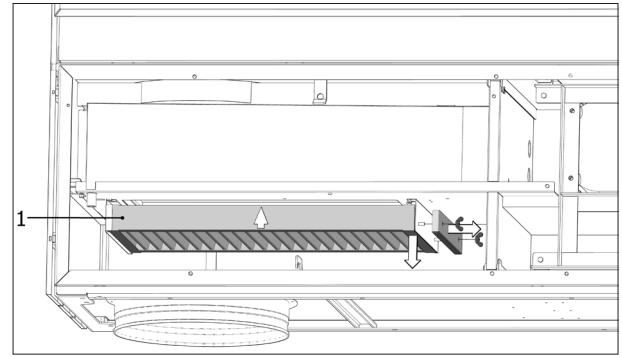

eller

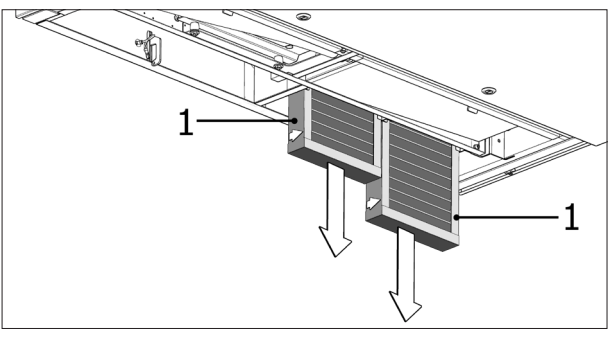

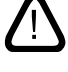

## 8.4.3. Filterskift CV 80-200, DV 1000, AM 150, 300, 500, 800, 1000

Ventilationsanlæggene er udstyret med både et fraluftsfilter (kun M5) og et eller to tilluftsfiltre (M5, F7, F9) undtagen hvis det er udstyret med et kølemodul; så har ventilationsanlægget kun et fraluftsfilter.

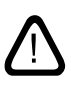

OBS! DV 1000: Kondensslangen skal fjernes eller lukkeproppen til kondensafløbet fjernes fra den ene bundplade for at dræne kondensvand før bundpladen åbnes.

#### OBS! Ved et filterskift skal anlægget slukkes (tryk på funktionsknappen i mindst 2 sekunder) og strømmen til anlægget skal afbrydes og sikres mod tænding.

• Åbn forsigtigt bundpladen mens denne understøttes.

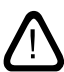

#### OBS! Åbn først på vægrammens side. Bundpladen er tung (kun AM 300, 500 og 800).

- Løsn holdepladen/-erne eller EPP-dækslerne (ikke alle modeller) og træk de gamle filtre ud af holderne.
- Gør anlægget og tilluftskanalen ren indvendigt, kontrollér komponenternes tilstand og renhed. Gør komponenterne rene hvis nødvendigt.
- Sæt nye filtre med korrekt flowretning ind i filterholderne, (pilen på siden af nye filtre viser flow retningen; pilen skal pege ind i anlægget) og montér holdepladen/-erne eller EPP-dækslene (ikke alle modeller).

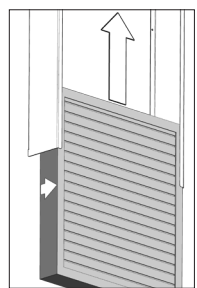

- Luk bundpladen, spænd låsene.
- Tænd strømforsyningen igen og start anlægget.
- Nulstil service, se "Nulstil service" på side 30.

#### Filterposition:

**AM 150, 300, 500, 800 H**: Tilluftsfilter (1) og fraluftsfilter (2) uden holdeplade.

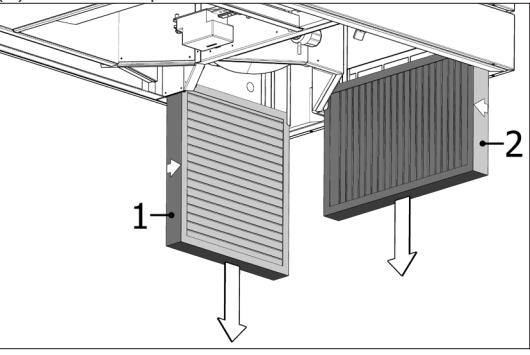

**AM 300 V**: Tilluftsfilter (1) bag en holdeplade, fraluftsfilter (2) uden holdeplade.

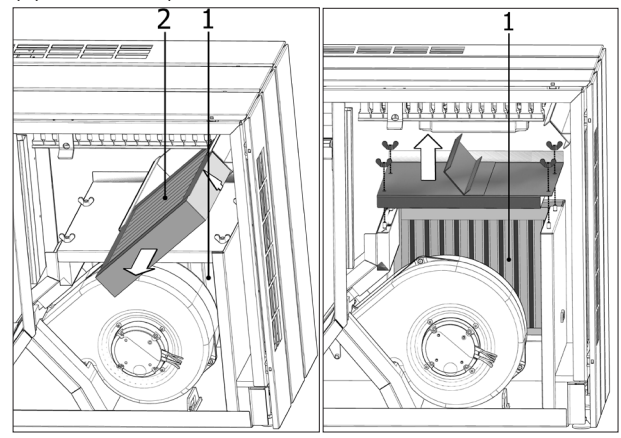

**AM 500 V**: To tilluftsfiltre (1) synlige bag en holdeplade, fraluftsfilter (2) uden holdeplade.

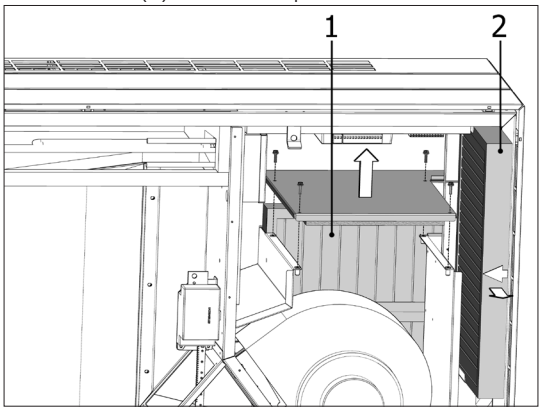

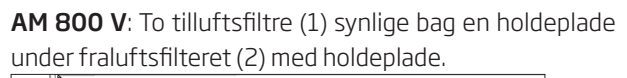

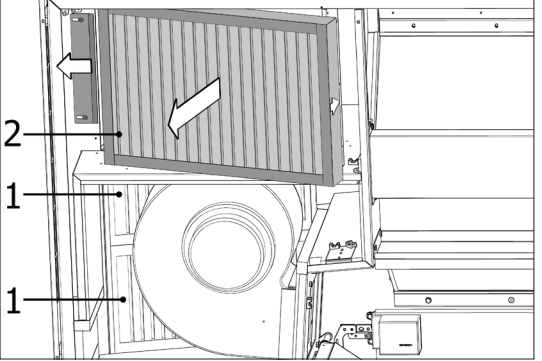

Holdepladen til tilluftsfiltre (1) er under fraluftsfilteret.

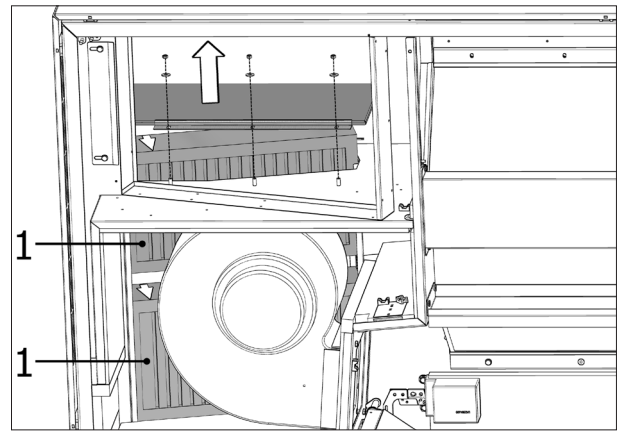

**CV 80, CV 200:** Tilluftsfilter (1) og fraluftsfilter (2) under EPP eller plastdæksler.

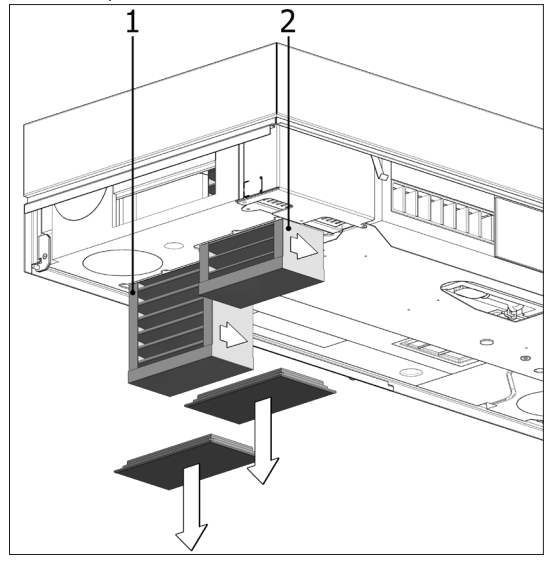

DV 1000: Tilluftsfilter (1) og fraluftsfilter (2) under et låg (3).

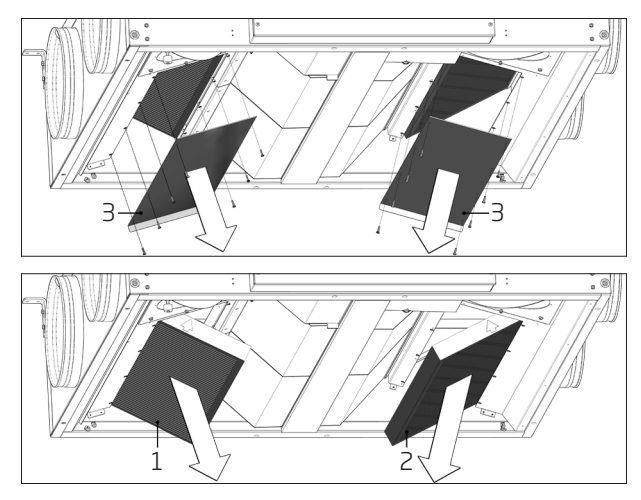

AM 1000: Tilluftsfilter (1) under et låg (3) og fraluftsfilter

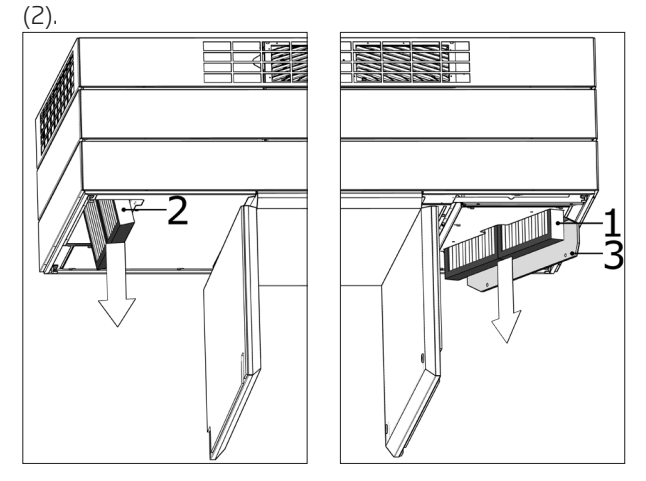

## 8.4.4. Filterskift AM 900 og AM 1200

OBS! Ved et filterskift skal anlægget slukkes (tryk på funktionsknappen i mindst 2 sekunder) og strømmen til anlægget skal afbrydes og sikres mod tænding.

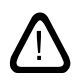

- Åbn anlæggets frontlåge (AM 900) / fjern sidepaneler og udsugningspanelet (AM 1200).
- Afmontér filterholdeplader og træk de gamle filtre ud af holderne.
- Gør anlægget og tilluftskanalen ren indvendigt, kontrollér komponenternes tilstand og renhed så vidt muligt. Gør komponenterne rene hvis nødvendigt.
- Sæt nye filtre med korrekt flowretning ind i filterholderen. (Pilen på siden af nye filtre viser flow retningen; pilen skal pege <u>ind</u> i anlægget.)

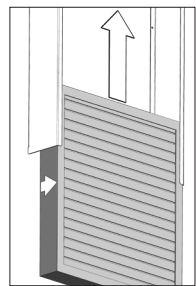

- Montér holdepladerne og servicelåget/panelerne.
- Luk frontlågen (AM 900) / montér sidepaneler og udsugningspanelet (AM 1200).
- Tænd strømforsyningen og start anlægget.
- Nulstil service. Se "Nulstil service" på side 30.

#### Filterposition AM 900:

**1.** Tilluftsfilter (1) (M5, F7 eller F9) bag servicelåget i toppen af et AM 900:

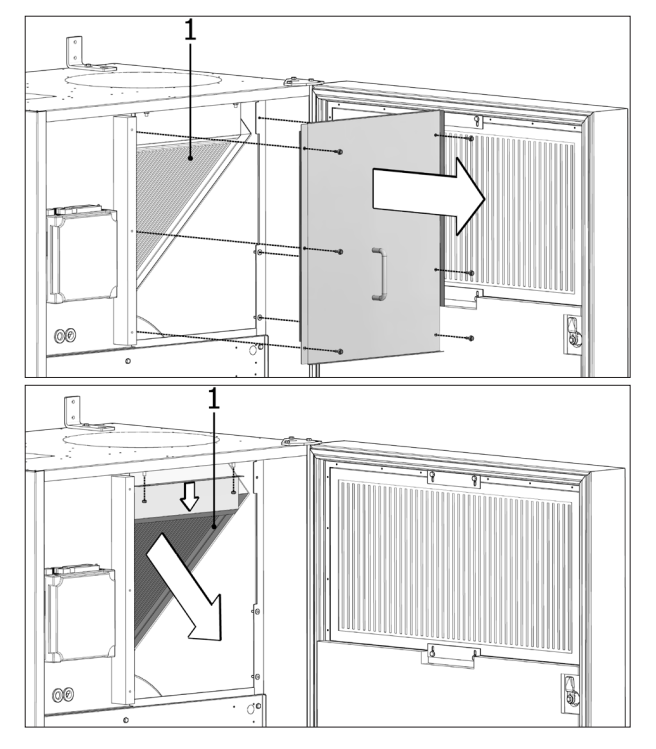

**2.** Fraluftsfilter (2) (kun M5) i toppen af frontlåget ved en fortrængningsmodel:

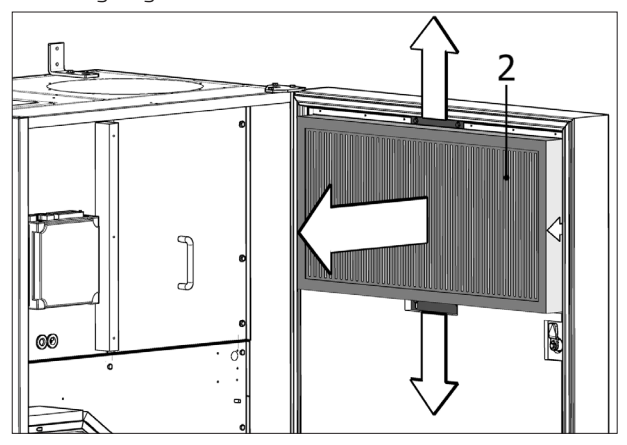

**3.** Fraluftsfilter (2) (kun M5) i bunden af frontlåget ved en opblandingsmodel:

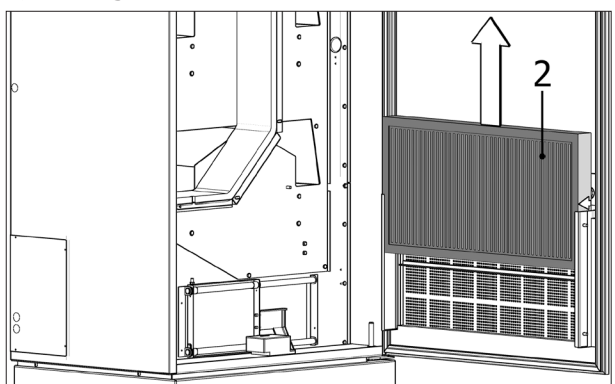

#### Filterposition AM 1200:

Tilluftsfilteret (M5, F7 eller F9) er monteret bag ved sidepanelerne på motorsektionen og er tilgængeligt både fra venstre og højre side. Fraluftsfilteret (M5) er monteret bag udsugningspanelet.

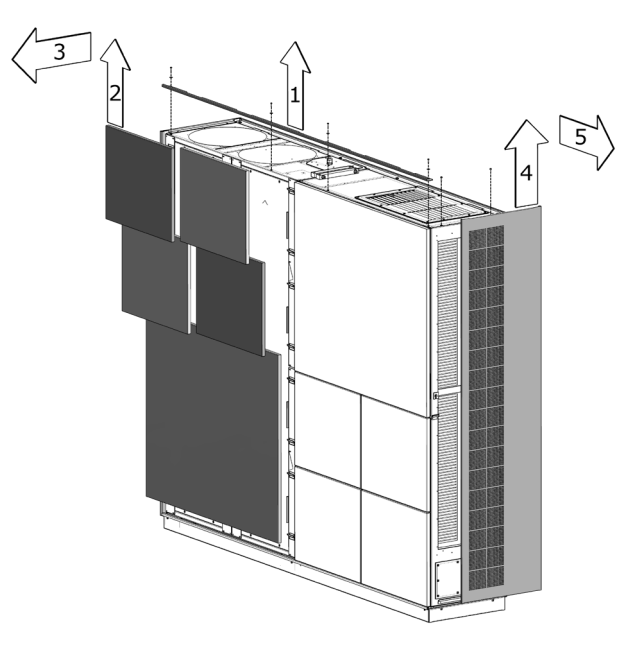

Tilluftsfilteret (1) er monteret under en servicelåg og fraluftsfiltre (2) er monteret vha. en holdeplade.

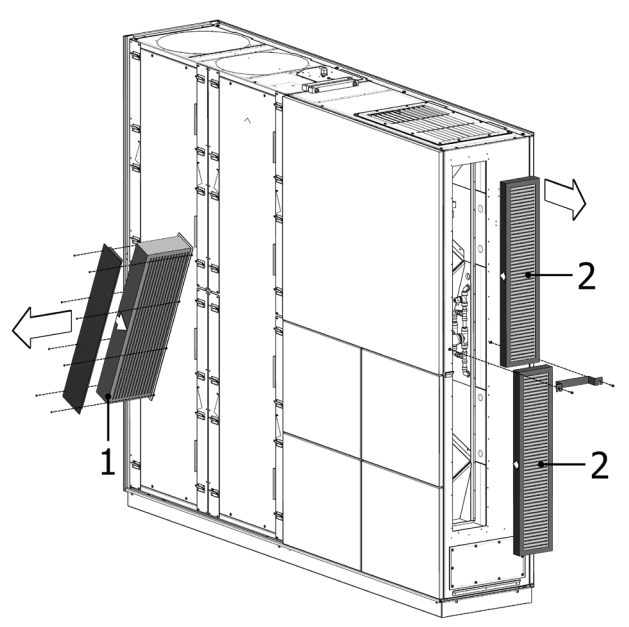

## 8.5. Filteroversigt

Standardfiltre M5:

| Anlæg                         | Tilluft, Mål [mm]       | Fraluft, Mål [mm]       | Varenummer |
|-------------------------------|-------------------------|-------------------------|------------|
| CV 80, AM 150                 | 195 x 185 x 92          | 195 x 185 x 92          | 22069      |
| CV 200 R/L                    | 344 x 220 x 65          | 344 x 220 x 65          | 22079      |
| CV 200 C                      | 242 x 220 x 92          | 242 x 220 x 92          | 22080      |
| AM 300                        | 280 x 220 x 47          | 280 x 220 x 47          | 23031      |
| AM 300 + CC 300 (kølemodul)   | 240 x 440 x 47          | 280 x 220 x 47          | 25379      |
| AM 500 Horisontal             | 380 x 340 x 47          | 470 x 300 x 47          | 23032      |
| AM 500 Vertikal               | 190 x 340 x 47 (2 styk) | 470 x 300 x 47          | 23033      |
| AM 500 + CC 500 (kølemodul)   | 560 x 284 x 47          | 470 x 300 x 47          | 23067      |
| AM 800 Horisontal             | 420 x 408 x 92          | 325 x 480 x 47          | 23034      |
| AM 800 Vertikal               | 408 x 216 x 92 (2 styk) | 325 x 480 x 47          | 23035      |
| AM 800 + CC 800 (kølemodul)   | 560 x 284 x 47          | 325 x 480 x 47          | 23068      |
| AM 900                        | 360 x 480 x 92          | 710 x 350 x 47          | 20901      |
| DV 1000                       | 840 x 345 x 47          | 840 x 345 x 47          | 22083      |
| DV 1000 + CC 1000 (kølemodul) | 560 x 284 x 47          | 840 x 345 x 47          | 25269      |
| AM 1000                       | 325 x 480 x 47 (2 styk) | 325 x 480 x 47 (2 styk) | 25265      |
| AM 1200                       | 790 x 404 x 92          | 820 x 174 x 47 (2 styk) | 23057      |

#### Filterklasse F7:

| Anlæg                         | Tilluft, Mål [mm]       | Fraluft (M5), Mål [mm]  | Varenummer |
|-------------------------------|-------------------------|-------------------------|------------|
| CV 80, AM 150                 | 195 x 185 x 92          | 195 x 185 x 92          | 22070      |
| CV 200 R/L                    | 344 x 220 x 65          | 344 x 220 x 65          | 22081      |
| CV 200 C                      | 242 x 220 x 92          | 242 x 220 x 92          | 22082      |
| AM 300                        | 280 x 220 x 47          | 280 x 220 x 47          | 23038      |
| AM 300 + CC 300 (kølemodul)   | 240 x 440 x 47          | 280 x 220 x 47          | 25380      |
| AM 500 Horisontal             | 380 x 340 x 47          | 470 x 300 x 47          | 23039      |
| AM 500 Vertikal               | 190 x 340 x 47 (2 styk) | 470 x 300 x 47          | 23040      |
| AM 500 + CC 500 (kølemodul)   | 560 x 284 x 47          | 470 x 300 x 47          | 20946      |
| AM 800 Horisontal             | 420 x 408 x 92          | 325 x 480 x 47          | 23041      |
| AM 800 Vertikal               | 408 x 216 x 92 (2 styk) | 325 x 480 x 47          | 23042      |
| AM 800 + CC 800 (kølemodul)   | 560 x 284 x 47          | 325 x 480 x 47          | 20947      |
| AM 900                        | 360 x 480 x 92          | 710 x 350 x 47          | 20902      |
| DV 1000                       | 840 x 345 x 47          | 840 x 345 x 47          | 22084      |
| DV 1000 + CC 1000 (kølemodul) | 560 x 284 x 47          | 840 x 345 x 47          | 25270      |
| AM 1000                       | 325 x 480 x 47 (2 styk) | 325 x 480 x 47 (2 styk) | 25267      |
| AM 1200                       | 790 x 404 x 92          | 820 x 174 x 47 (2 styk) | 23058      |

Filterklasse F9 på forespørgsel.

# 8.6. Indstilling af indblæsningsåbning AM 150, 300, 500 og 800

# Indblæsningsåbningens lameller kan bøjes lidt med fx

en spidstang for at tilpasse indblæsningsretningen og kastelængde.

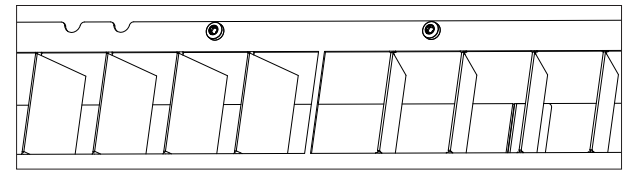

#### AM 900

I toppen af frontlåget kan indblæsningsåbningens areal justeres og fikseres vha. en afdækningsplade.

- Sluk ventilationsanlægget.
- Afbryd strømforsyningen til ventilationsanlægget.
- Åbn anlæggets frontlåge.
- Løsn møtrikkerne på begge sider af den nederste del af indblæsningsåbningen med en omgang.
- Justér afdækningsplade efter ønske.
- Spænd møtrikkerne på begge sider af den nederste del af indblæsningsåbningen igen.
- Luk frontlåget.
- Tænd strømforsyningen igen og start anlægget.

Indblæsningsåbning helt åben, lav indblæsningshastighed:

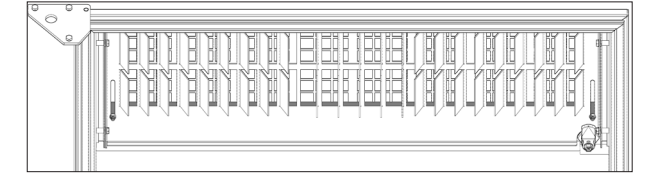

Afdækningsplade halvt lukket, mellem indblæsningshastighed:

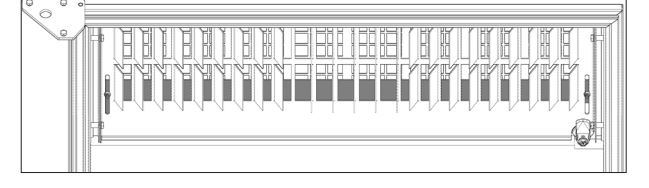

Afdækningsplade helt lukket, høj indblæsningshastighed:

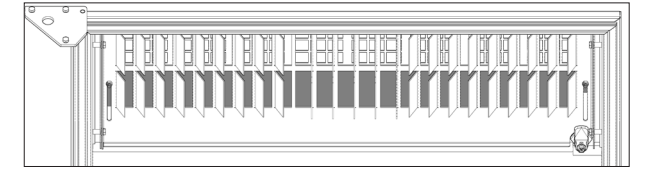

## AM 1200

Indblæsningsåbningens lameller kan bøjes lidt med fx en spidstang for at tilpasse indblæsningsretningen og kastelængde.

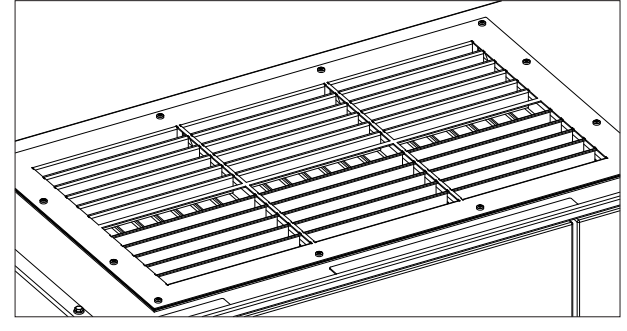

#### 8.7. Kølemodul - Sikkerhedshenvisninger

Kølemodulet er undtaget fra direktivet for trykbærende udstyr PED i henhold til artikel 1 stk. 3.6.

#### Vedligeholdelse og reparationer

Vedligeholdelse må udføres af slutbrugeren mens reparationer på kølemodulet <u>skal</u> udføres af **autoriserede fagfolk**.

#### Transport/lagring

OBS! Kølemodulet må kun transporteres/lagres stående på bundpladen.

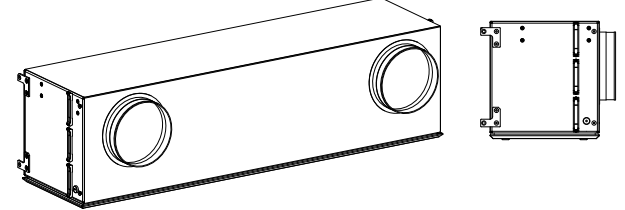

## 9. Reparationer og forbedringer

Alle reparationer og forbedringer skal gennemføres af autoriserede fagfolk.

Kontakt venligst Airmaster på +45 98 62 48 22.

## 10. Bortskaffelse

*OBS! Bortskaffelsen skal foretages af* autoriserede fagfolk iht. gældende lov og regler.

Kølemodulet skal under bortskaffelsen blandt andet tømmes for kølemiddel og olie iht. gældende lov og regler.

Ventilationsanlæg og kølemoduler indeholder blandt andet elektriske og elektroniske komponenter som skal bortskaffes iht. gældende lov og regler.

## 11. Fejlbeskrivelse

#### Betjeningspanelet viser intet.

- 1. Anlægget er slukket Start anlægget manuelt. Se side 7 eller 13.
- 2. Strømforsyningen er afbrudt. Tænd strømforsyningen.
- 3. Betjeningspanelet eller datakablet er defekt. TILKALD SERVICE.

#### Anlægget kan ikke betjenes:

 Betjeningspanelets automatiske betjeningslås eller børnesikring/skærmlåsen er aktiv. Slå låsen fra. Se side 6, 11 eller 20.

#### Betjeningspanelets luftmængdevisning blinker:

 Dataforbindelse fra betjeningspanelet til anlægget er ikke i orden. TILKALD SERVICE.

#### Anlægget indblæser for koldt:

- 1. Indblæsningstemperatur er indstillet for lavt. Kontrollér indstillingen. Se side 18 og 19.
- 2. Rummets varmeanlæg er indstillet for lavt.

#### Trækfornemmelse fra anlægget, rummet føles koldt:

- 1. Indblæsningstemperatur er indstillet for lavt. Kontrollér indstillingen. Se side 18 og 19.
- 2. Luftmængden er for lav. Øg luftmængden.
- 3. Rummets varmeanlæg er indstillet for lavt.
- 4. Indblæsningslameller er ikke justeret korrekt. Se side 35.

## AIR MASTER<sup>®</sup>

## Quick Guide AIR LINQ° Viva

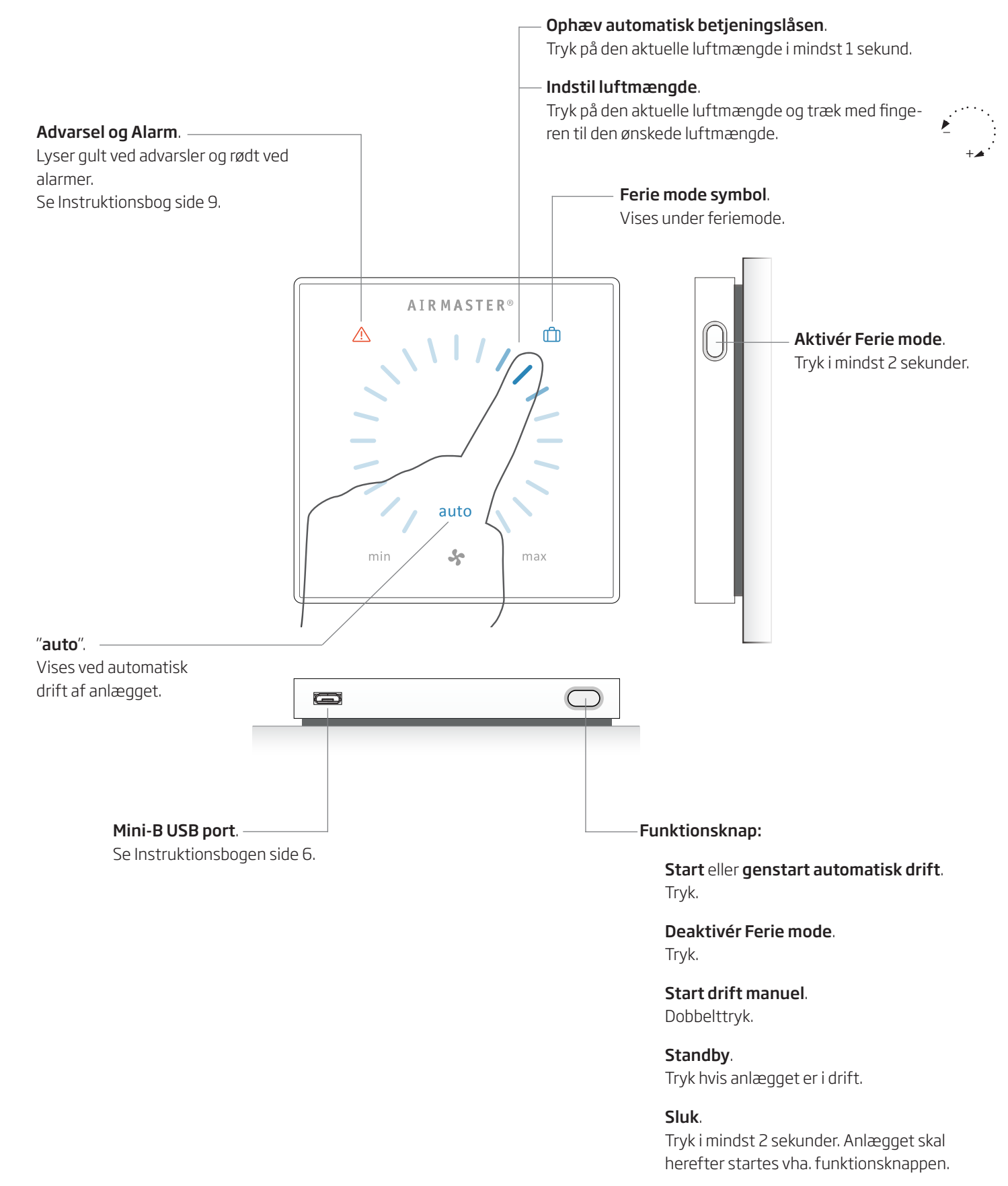

## Børnesikring.

Se Instruktionsbogen side 6.

## Quick Guide AIRLINQ° Orbit

## **AIR MASTER**<sup>®</sup>

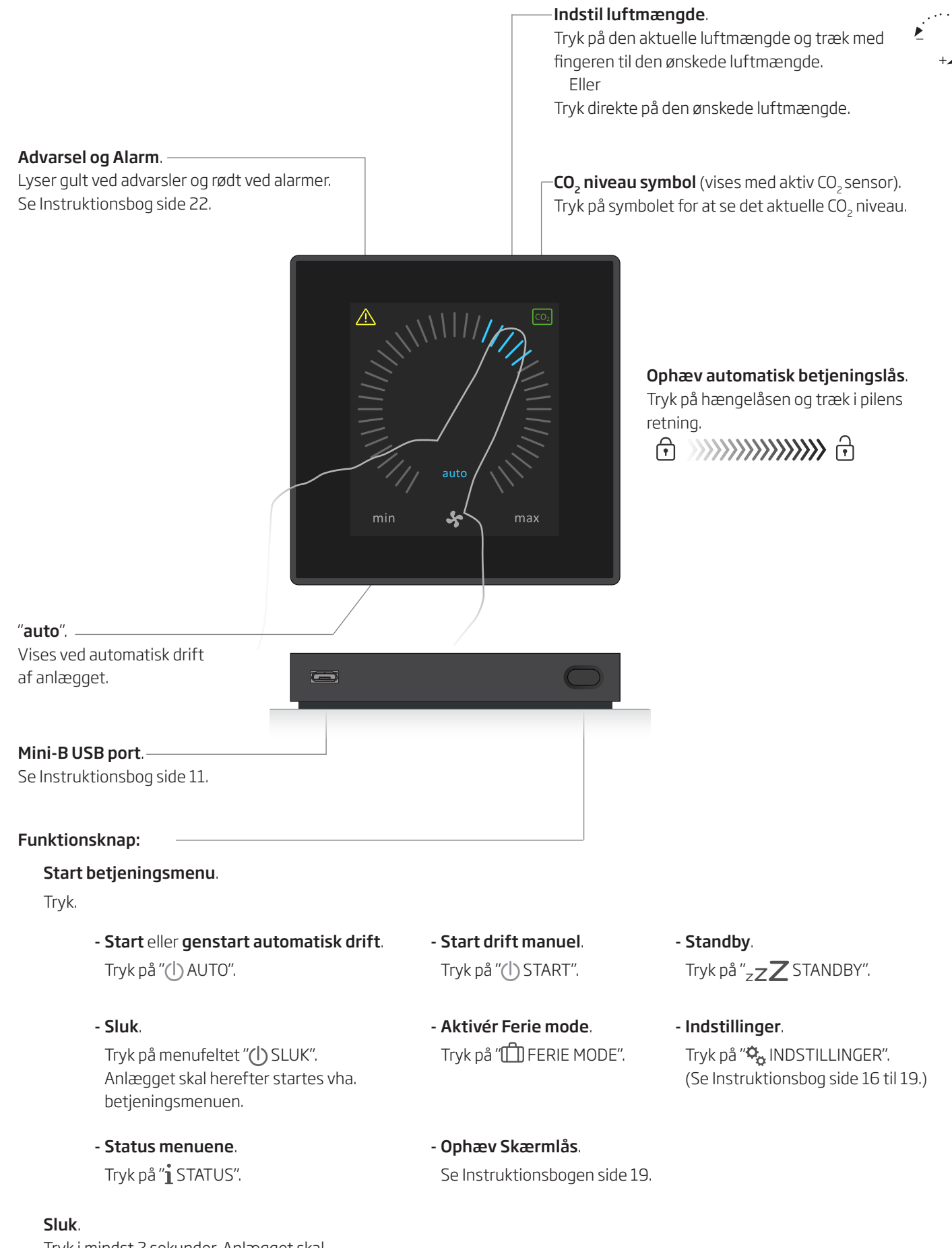

Tryk i mindst 2 sekunder. Anlægget skal herefter startes vha. betjeningsmenuen.

## Forkortelser

| %               | Procent                                                 |
|-----------------|---------------------------------------------------------|
| °C              | Grader Celsius                                          |
| AI              | Analog indgang                                          |
| AM              | Airmaster serie                                         |
| AQC L           | Airling Controller, type L, sort boks                   |
| AQC P           | Airling Controller, type P, grå boks                    |
| BMS             | Bygnings Management System                              |
|                 | (Building Management System)                            |
| CC              | Kølemodul                                               |
| CdT             | Kondensatortemperatur (Condensator temperature)         |
| CO <sub>2</sub> | Kuldioxid (Carbon dioxide)                              |
| СТЅ             | Central Tilstandskontrol og Styringssystemer            |
| CV              | Boligventilationsanlæg, CV serie                        |
| DV              | Ventilationsanlæg, DV serie                             |
| EMC             | Elektromagnetisk kompatiblitet                          |
|                 | (Electromagnetic compatibility)                         |
| EPP             | Expanded Polypropylene                                  |
| ET              | Afkasttemperatur kølemodul                              |
| EVi             | Fordampertemperatur indgang (Evaporator temperature in) |
| EVo             | Fordampertemperatur udgang (Evaporator temperature out) |
| EvT             | Fordampertemperatur (Evaporator temperature)            |
| ETV             | Afkasttemperatur ventilationsanlæg                      |
| F7              | Filterklasse F7                                         |
| F9              | Filterklasse F9                                         |
| G               | Gruppe (Group)                                          |
| HG              | Hot gas temperatur                                      |
| ID              | Identifikation                                          |
| ΙТ              | Indblæsningstemperatur                                  |
| IT (set)        | Setpunkt indblæsningstemperatur                         |
| m³/h            | Kubikmeter i timen                                      |
| Max             | Maksimum                                                |
| Min             | Minimum                                                 |
| M5              | Filterklasse M5                                         |
| NC High         | Natkøling temperaturovergrænse                          |
| NC Low          | Natkøling temperaturundergrænse                         |
| ОТ              | Udetemperatur kølemodul                                 |
| ΟΤV             | Udetemperatur ventilationsanlæg                         |
| PIR             | Bevægelsessensor (Passive Infrared Sensor)              |
| ppm             | Dele per million (Parts per million)                    |
| RPM             | Omdrejninger per minut (Revolutions Per<br>Minute)      |
| RT              | Rumtemperatur                                           |

Temp Temperatur

**USB** Universal Serial Bus

## Produktinformation iht. DIREKTIV 2009/125/EF

Produktinformationer jf. "Kommissionens forordning (EU) nr. 1253/2014, Bilag IV - Informationskrav for ventilationsaggregater til boliger, jf. artikel 4, stk. 1" og "Kommissionens delegerede forordning (EU) nr. 1254/2014, Bilag IV - Produktdatablad".

| a)  | Leverandør                               | Airmaster                        |                                  |                               |                     |
|-----|------------------------------------------|----------------------------------|----------------------------------|-------------------------------|---------------------|
| b)  | Model                                    | AM 150                           | CV 80                            | CV 200L, CV 200R              | CV 200 C            |
| C)  | Specifikt energiforbrug (SEC)            |                                  |                                  |                               |                     |
|     | Koldt klima                              | -79,1 kWh/(m² ·a)                | -79,6 kWh/(m² ·a)                | -80,8 kWh/(m² ·a)             | -80,9 kWh/(m² ·a)   |
|     | Gennemsnitligt klima                     | -41,5 kWh/(m² ·a)                | -41,7 kWh/(m² ·a)                | -42,5 kWh/(m <sup>2</sup> ·a) | -42,6 kWh/(m² ·a)   |
|     | Varmt klima                              | -17,4 kWh/(m² <sub>'</sub> a)    | -17,3 kWh/(m² ·a)                | -17,9 kWh/(m² ·a)             | -18,0 kWh/(m² ·a)   |
|     | SEC-klasse                               | А                                | А                                | A+                            | A+                  |
| d)  | Туроlоді                                 | Ventilationsaggregat til bolige  | r / Tovejsventilationsagg        | regat                         |                     |
| e)  | Type drev                                | Trinløs regulering (VSD) ——      |                                  |                               |                     |
| f)  | Type varmegenvindingssystem              | Rekuperativ varmeveksler / Mo    | odstrømsvarmeveksler             |                               |                     |
| g)  | Temperaturvirkningsgrad                  | 82 %                             | 82 %                             | 84 %                          | 84%                 |
| h)  | Maksimal volumenstrøm                    | 0,035 m³/s @ 10 Pa               | 0,024 m³/s @ 50 Pa               | 0,069 m³/s @ 100 Pa           | 0,069 m³/s @ 100 Pa |
|     |                                          | 126 m³/h @ 10 Pa                 | 85 m³/h @ 50 Pa                  | 250 m³/h @ 100 Pa             | 250 m³/h @ 100 Pa   |
| i)  | Tilført elektrisk effekt                 | 30 W                             | 21 W                             | 89 W                          | 85 W                |
| j)  | Lydeffektniveau (L <sub>wA</sub> )       | 40 dB(A)                         | 40 dB(A)                         | 35 dB(A)                      | 35 dB(A)            |
| k)  | Referencevolumenstrøm                    | 0,025 m <sup>3</sup> /s          | 0,024 m <sup>3</sup> /s          | 0,050 m <sup>3</sup> /s       | 0,050 m³/s          |
|     |                                          | 89 m³/h                          | 85 m³/h                          | 180 m³/h                      | 180 m³/h            |
| I)  | Referencetrykforskel                     | 20 Pa                            | 50 Pa                            | 50 Pa                         | 50 Pa               |
| m)  | Specifikt effektoptag (SEL)              | 730 W/(m³/s)                     | 850 W/(m <sup>3</sup> /s)        | 750 W/(m <sup>3</sup> /s)     | 712 W/(m³/s)        |
|     |                                          | 0,203 W/(m³/h)                   | 0,236 W/(m³/h)                   | 0,208 W/(m³/h)                | 0,198 W/(m³/h)      |
| n)  | Reguleringsfaktor og reguleringstypologi | MISC = 1,21                      | MISC = 1,1                       | MISC = 1,1                    | MISC = 1,1          |
|     |                                          | Aggregat uden kanaler            | Aggregat med kanaler             |                               |                     |
|     |                                          | CTRL = 0,65                      | CTRL = 0,65                      | CTRL = 0,65                   | CTRL = 0,65         |
|     |                                          | Lokal behovsstyret regulering    |                                  |                               |                     |
|     |                                          | X = 2                            | x = 2                            | x = 2                         | x = 2               |
|     |                                          | Trinløs regulering (VSD) ——      |                                  |                               |                     |
| o)  | Maksimal ekstern lækage                  | 2 % @ 250 Pa                     | 3 % @ 250 Pa                     | 2 % @ 250 Pa                  | 2 % @ 250 Pa        |
|     | Maksimal intern lækage                   | 2 % @ 100 Pa                     | 3 % @ 100 Pa                     | 2 % @ 100 Pa                  | 2 % @ 100 Pa        |
| p)  | Blandingsforhold                         | Maks. 5 % ved ugunstige          | Ikke relevant                    |                               |                     |
|     |                                          | vindforhold                      |                                  |                               |                     |
| q)  | Filteralarmsignal                        | Se beskrivelse i instruktionsbo  | g                                |                               |                     |
| r)  | Anvisning vedrørende                     | Ikke relevant                    |                                  |                               |                     |
|     | envejsventilationsaggregat               |                                  |                                  |                               |                     |
| s)  | Bortskaffelse                            | Se beskrivelse i instruktionsbo  | g                                |                               |                     |
|     |                                          | www.airmaster.dk                 |                                  |                               |                     |
| t)  | Luftstrømmens følsomhed over for         | +/- 10 m³/h                      | Ikke relevant                    |                               |                     |
|     | trykvariationer                          |                                  |                                  |                               |                     |
| u)  | Lufttæthed                               | 1,5 m³/h                         | Ikke relevant                    |                               |                     |
| V)  | Årligt elforbrug (AEC)                   |                                  |                                  |                               |                     |
|     | Koldt klima                              | 700 kWh/(100 m²·a)               | 707 kWh/(100 m²·a)               | 692 kWh/(100 m²·a)            | 687 kWh/(100 m²·a)  |
|     | Gennemsnitligt klima                     | 163 kWh/(100 m²·a)               | 170 kWh/(100 m²·a)               | 155 kWh/(100 m²·a)            | 150 kWh/(100 m²·a)  |
|     | Varmt klima                              | 118 kWh/(100 m²·a)               | 125 kWh/(100 m <sup>2,</sup> a)  | 110 kWh/(100 m²·a)            | 105 kWh/(100 m²·a)  |
| vv) | Årlig varmebesparelse (AHS)              |                                  |                                  |                               |                     |
|     | Koldt klima                              | 8785 kWh/(100 m²·a)              | 8857 kWh/(100 m²·a)              | 8938 kWh/(100 m²·a)           | 8938 kWh/(100 m²·a) |
|     | Gennemsnitligt klima                     | 4490 kWh/(100 m <sup>2</sup> ·a) | 4528 kWh/(100 m <sup>2</sup> ·a) | 4569 kWh/(100 m²·a)           | 4569 kWh/(100 m²·a) |
|     | Varmt klima                              | 2031 kWh/(100 m²·a)              | 2047 kWh/(100 m <sup>2</sup> ·a) | 2066 kWh/(100 m²·a)           | 2066 kWh/(100 m²·a) |

Produktinformationer jf. "Kommissionens forordning (EU) nr. 1253/2014, Bilag V - Informationskrav for ventilationsaggregater til andet end boliger, jf. artikel 4, stk. 2".

| a) | Producent                                                    | Airmaster                                                     |                          |                           |                       |  |
|----|--------------------------------------------------------------|---------------------------------------------------------------|--------------------------|---------------------------|-----------------------|--|
| b) | Model                                                        | AM 300 AM 500 AM 800                                          |                          | AM 800                    | AM 900                |  |
| C) | Туроlоді                                                     | Ventilationsaggregat til boliger / Tovejsventilationsaggregat |                          |                           |                       |  |
| d) | Type drev                                                    | Trinløs regulering (VSD)                                      |                          |                           |                       |  |
| e) | Type varmegenvindingssystem                                  | Rekuperativ varmeveksle                                       | r / Modstrømsvarmeveksle | ۱۲ <u> </u>               |                       |  |
| f) | Temperaturvirkningsgrad                                      | 82 %                                                          | 82 %                     | 84 %                      | 90 %                  |  |
| g) | Referencevolumenstrøm                                        | 0,060 m³/s                                                    | 0,110 m³/s               | 0,167 m³/s                | 0,173 m³/s            |  |
|    |                                                              | 216 m³/h                                                      | 396 m³/h                 | 600 m³/h                  | 623 m³/h              |  |
| h) | Faktisk elektrisk effektoptag                                | 0,06 kW                                                       | 0,12 kW                  | 0,11 kW                   | 0,17 kW               |  |
| i) | Intern specifik ventilatoreffekt (SFP <sub>int</sub> )       | 1040 W/(m³/s)                                                 | 1011 W/(m³/s)            | 664 W/(m <sup>3</sup> /s) | 638 W/(m³/s)          |  |
|    |                                                              | 0,289 W/(m³/h)                                                | 0,281 W/(m³/h)           | 0,184 W/(m³/h)            | 0,177 W/(m³/h)        |  |
| j) | Lufthastighed                                                | 1,0 m/s                                                       | 0,8 m/s                  | 1,0 m/s                   | 1,0 m/s               |  |
| k) | Nominelt eksternt tryk ( $\Delta p_{s, ext}$ )               | 20 Pa                                                         | 20 Pa                    | 20 Pa                     | 20 Pa                 |  |
| I) | Internt tryktab over ventilationskompo-                      | 201 Pa                                                        | 195 Pa                   | 111 Pa                    | 137 Pa                |  |
|    | nenter (Δp <sub>s, int</sub> )                               |                                                               |                          |                           |                       |  |
| m) | Internt tryktab over ikke-ventilationskom-                   | Vandvarmeflade: 10 Pa                                         | Vandvarmeflade: 10 Pa    | Vandvarmeflade: 10 Pa     | Vandvarmeflade: 10 Pa |  |
|    | ponenter (Δp <sub>s, add</sub> )                             |                                                               |                          |                           |                       |  |
| n) | Statisk virkningsgrad for                                    | 37 %                                                          | 40 %                     | 39 %                      | 38 %                  |  |
|    | ventilatorer                                                 |                                                               |                          |                           |                       |  |
| 0) | Maksimal ekstern lækage                                      | 2 % @ 400 Pa                                                  | 2 % @ 400 Pa             | 2 % @ 400 Pa              | 5 % @ 400 Pa          |  |
|    | Maksimal intern lækage                                       | 2 % @ 250 Pa                                                  | 2 % @ 250 Pa             | 2 % @ 250 Pa              | 5 % @ 250 Pa          |  |
| p) | Energipræstation for filtre                                  | 108 kWh/a, Klasse A+                                          | 206 kWh/a, Klasse A+     | 330 kWh/a, Klasse A+      | 428 kWh/a, Klasse A+  |  |
| q) | Filteralarmsignal                                            | Se beskrivelse i instruktionsbog                              |                          |                           |                       |  |
| r) | Lydeffektniveau (L <sub>wA</sub> )                           | 40 dB(A)                                                      | 40 dB(A)                 | 40 dB(A)                  | 40 dB(A)              |  |
| s) | Bortskaffelse                                                | Se beskrivelse i instruktionsbog, www.airmaster.dk            |                          |                           |                       |  |
|    | Specifikke krav 2016/2018:                                   |                                                               |                          |                           |                       |  |
|    | Temperaturvirkningsgrad                                      | >67%/>73%                                                     | >67%/>73%                | >67%/>73%                 | >67%/>73%             |  |
|    | Intern specifik ventilatoreffekt (SFP <sub>int_limit</sub> ) | 1641/1361 W/(m³/s)                                            | 1634/1354 W/(m³/s)       | 1686/1406 W/(m³/s)        | 1864/1584 W/(m³/s)    |  |

| a) | Producent                                                    | Airmaster —                                                   |                           |                      |  |  |
|----|--------------------------------------------------------------|---------------------------------------------------------------|---------------------------|----------------------|--|--|
| b) | Model                                                        | AM 1000                                                       | AM 1200                   | DV 1000              |  |  |
| C) | Туроlоді                                                     | Ventilationsaggregat til boliger / Tovejsventilationsaggregat |                           |                      |  |  |
| d) | Type drev                                                    | Trinløs regulering (VSD)                                      |                           |                      |  |  |
| e) | Type varmegenvindingssystem                                  | Rekuperativ varmeveksle                                       | er / Modstrømsvarmeveksle | PL                   |  |  |
| f) | Temperaturvirkningsgrad                                      | 80 %                                                          | 84 %                      | 81 %                 |  |  |
| g) | Referencevolumenstrøm                                        | 0,264 m³/s                                                    | 0,264 m³/s                | 0,290 m³/s           |  |  |
|    |                                                              | 950 m³/h                                                      | 950 m³/h                  | 1044 m³/h            |  |  |
| h) | Faktisk elektrisk effektoptag                                | 0,23 kW                                                       | 0,17 kW                   | 0,36 kW              |  |  |
| i) | Intern specifik ventilatoreffekt (SFP <sub>int</sub> )       | 771 W/(m³/s)                                                  | 491 W/(m³/s)              | 638 W/(m³/s)         |  |  |
|    |                                                              | 0,214 W/(m³/h)                                                | 0,136 W/(m³/h)            | 0,177 W/(m³/h)       |  |  |
| j) | Lufthastighed                                                | 0,8 m/s                                                       | 0,8 m/s                   | 1,0 m/s              |  |  |
| k) | Nominelt eksternt tryk (Δp <sub>s, ext</sub> )               | 20 Pa                                                         | 20 Pa                     | 100 Pa               |  |  |
| I) | Internt tryktab over ventilationskompo-                      | 194 Pa                                                        | 85 Pa                     | 140 Pa               |  |  |
|    | nenter (Δp <sub>s.int</sub> )                                |                                                               |                           |                      |  |  |
| m) | Internt tryktab over ikke-ventilationskom-                   | Vandvarmeflade: 10 Pa                                         | Vandvarmeflade: 10 Pa     | Ikke oplyst for      |  |  |
|    | ponenter (Δp <sub>s add</sub> )                              |                                                               |                           | anlægsmodel          |  |  |
| n) | Statisk virkningsgrad for                                    | 55 %                                                          | 38 %                      | 47 %                 |  |  |
|    | ventilatorer                                                 |                                                               |                           |                      |  |  |
| 0) | Maksimal ekstern lækage                                      | 2 % @ 400 Pa                                                  | 2 % @ 400 Pa              | 2 % @ 400 Pa         |  |  |
|    | Maksimal intern lækage                                       | 2 % @ 250 Pa                                                  | 2 % @ 250 Pa              | 2 % @ 250 Pa         |  |  |
| p) | Energipræstation for filtre                                  | 261 kWh/a, Klasse A+                                          | 450 kWh/a, Klasse A+      | 403 kWh/a, Klasse A+ |  |  |
| q) | Filteralarmsignal                                            | Se beskrivelse i instruktionsbog                              |                           |                      |  |  |
| г) | Lydeffektniveau (L <sub>wa</sub> )                           | 40 dB(A)                                                      | 40 dB(A)                  | 47 dB(A)             |  |  |
| s) | Bortskaffelse                                                | Se beskrivelse i instruktionsbog, www.airmaster.dk            |                           |                      |  |  |
|    | Specifikke krav 2016/2018:                                   |                                                               |                           |                      |  |  |
|    | Temperaturvirkningsgrad                                      | >67%/>73%                                                     | >67%/>73%                 | >67%/>73%            |  |  |
|    | Intern specifik ventilatoreffekt (SFP <sub>int_limit</sub> ) | 1550/1270 W/(m³/s)                                            | 1670/1390 W/(m³/s)        | 1577/1297 W/(m³/s)   |  |  |

Produktinformationer jf. "KOMMISSIONENS FORORDNING (EU) Nr. 206/2012, BILAG I, 3. KRAV TIL PRODUKTINFORMATION, tabel 2 - Informationskrav".

| Beskrivelse                                        | Symbol           |                | Enhed        | CC 300         | CC 300D           | CC 500        |
|----------------------------------------------------|------------------|----------------|--------------|----------------|-------------------|---------------|
| Nominel køleydelse                                 | $P_{rated}$      | for køling     | [kW]         | 2,5            | 2,3               | 3,3           |
| Nominel varmeydelse                                | $P_{rated}$      | for opvarmning | [kW]         | lkke relevant  | Ikke relevant     | Ikke relevant |
| Nominelt effektoptag til køling                    | $P_{EER}$        |                | [kW]         | 0,6            | 0,87              | 1,0           |
| Nominelt effektoptag til opvarmning                | P <sub>COP</sub> |                | [kW]         | lkke relevant  | Ikke relevant     | Ikke relevant |
| Nominel energivirkningsfaktor                      | $EER_{d}$        |                | [-]          | 4,0            | 2,7               | 3,2           |
| Nominel effektfaktor                               | COP <sub>d</sub> |                | [-]          | lkke relevant  | Ikke relevant     | Ikke relevant |
| Elforbrug i termostat fra-tilstand                 | P <sub>TO</sub>  |                | [W]          | 0              | З                 | 0             |
| Elforbrug i standbytilstand                        | P <sub>SB</sub>  |                | [W]          | 0              | 0                 | 0             |
| Elforbrug for klimaanlæg med dobbeltkanal          | $Q_{\text{DD}}$  |                | [kWh/a]      | 214            | 304               | 364           |
| Lydeffektniveau                                    | L <sub>wa</sub>  |                | [dB(A)]      | 42             | 44                | 44            |
| Potentiale for global opvarmning                   | GWP              |                | [kg CO2 eq.] | 1430           | 2107              | 2088          |
| Yderligere oplysninger kan fås ved henvendelse til |                  |                |              | Airmaster A/S, | Industrivej 59, 9 | 9600 Aars     |

| Beskrivelse                                        | Symbol           |                | Enhed        | CC 800                  | CC 1000           |
|----------------------------------------------------|------------------|----------------|--------------|-------------------------|-------------------|
| Nominel køleydelse                                 | $P_{rated}$      | for køling     | [kW]         | 5,2                     | 6,5               |
| Nominel varmeydelse                                | $P_{rated}$      | for opvarmning | [kW]         | Ikke relevant           | Ikke relevant     |
| Nominelt effektoptag til køling                    | $P_{EER}$        |                | [kW]         | 1,1                     | 1,5               |
| Nominelt effektoptag til opvarmning                | P <sub>COP</sub> |                | [kW]         | Ikke relevant           | Ikke relevant     |
| Nominel energivirkningsfaktor                      | $EER_{d}$        |                | [-]          | 4,7                     | 4,5               |
| Nominel effektfaktor                               | COP <sub>d</sub> |                | [-]          | Ikke relevant           | Ikke relevant     |
| Elforbrug i termostat fra-tilstand                 | P <sub>TO</sub>  |                | [W]          | 0                       | 0                 |
| Elforbrug i standbytilstand                        | P <sub>SB</sub>  |                | [W]          | 0                       | 0                 |
| Elforbrug for klimaanlæg med dobbeltkanal          | Q <sub>DD</sub>  |                | [kWh/a]      | 389                     | 508               |
| Lydeffektniveau                                    | L <sub>wa</sub>  |                | [dB(A)]      | 45                      | 54                |
| Potentiale for global opvarmning                   | GWP              |                | [kg CO2 eq.] | 2088                    | 2088              |
| Yderligere oplysninger kan fås ved henvendelse til |                  |                |              | Airmaster A/S, Industri | vej 59, 9600 Aars |

## EF-Overensstemmelseserklæring

| Fabrikant:  | Airmaster A/S<br>Industrivej 59<br>9600 Aars                                                                                                    |
|-------------|----------------------------------------------------------------------------------------------------|
|             | Danmark                                                                                                    |
|             | erklærer herved, at følgende ventilationsanlæg / kølemodul (serie og type (serienumre)                                                                                                    |
| Produkt     | CV 80 (3102501-3199999),<br>CV 200 (3201081-3299999),<br>AM 150 (3400000-3499999),<br>AM 300 (0704474-0799999),<br>AM 500 (0307389-0399999),<br>AM 800 (0902947-0999999),<br>AM 900 (0500787-0599999),<br>AM 1000 (1000273-1099999),<br>DV 1000 (3300068-3399999),<br>AM 1200 (0800128-0899999),<br>CC 300/CC 300D (1600513-1699999),<br>CC 300/CC 300D (1600513-1699999),<br>CC 500 (1300425-1399999),<br>CC 800 (1400513-1499999),<br>CC 1000 (1800007-1899999)<br>er i overensstemmelse med følgende direktiver |
| Direktiver  | EUROPA-PARLAMENTETS OG RÅDETS DIREKTIV 2006/42/EF af 17. maj 2006 om maskiner,<br>EUROPA-PARLAMENTETS OG RÅDETS DIREKTIV 2014/30/EF af 26. februar 2014 om harmonisering<br>af medlemsstaternes lovgivning om elektromagnetisk kompatibilitet,<br>EUROPA-PARLAMENTETS OG RÅDETS DIREKTIV 2009/125/EF af 21. oktober 2009 om rammerne for<br>fastlæggelse af krav til miljøvenligt design af energirelaterede produkter.                                                                                            |
| Forbehold   | Denne erklæring bortfalder, hvis der foretages modifikationer i ventilationsanlægget samt dets udstyr<br>(leveret af fabrikanten), uden at fabrikanten har givet godkendelse hertil.                                                                                                    |
| Sted        | Aars                                                                                                    |
| Dato        | 05. maj 2017                                                                                                    |
| Underskrift | 0h;0pm/                                                                                                    |

Underskrift

Kim Jensen Adm. direktør

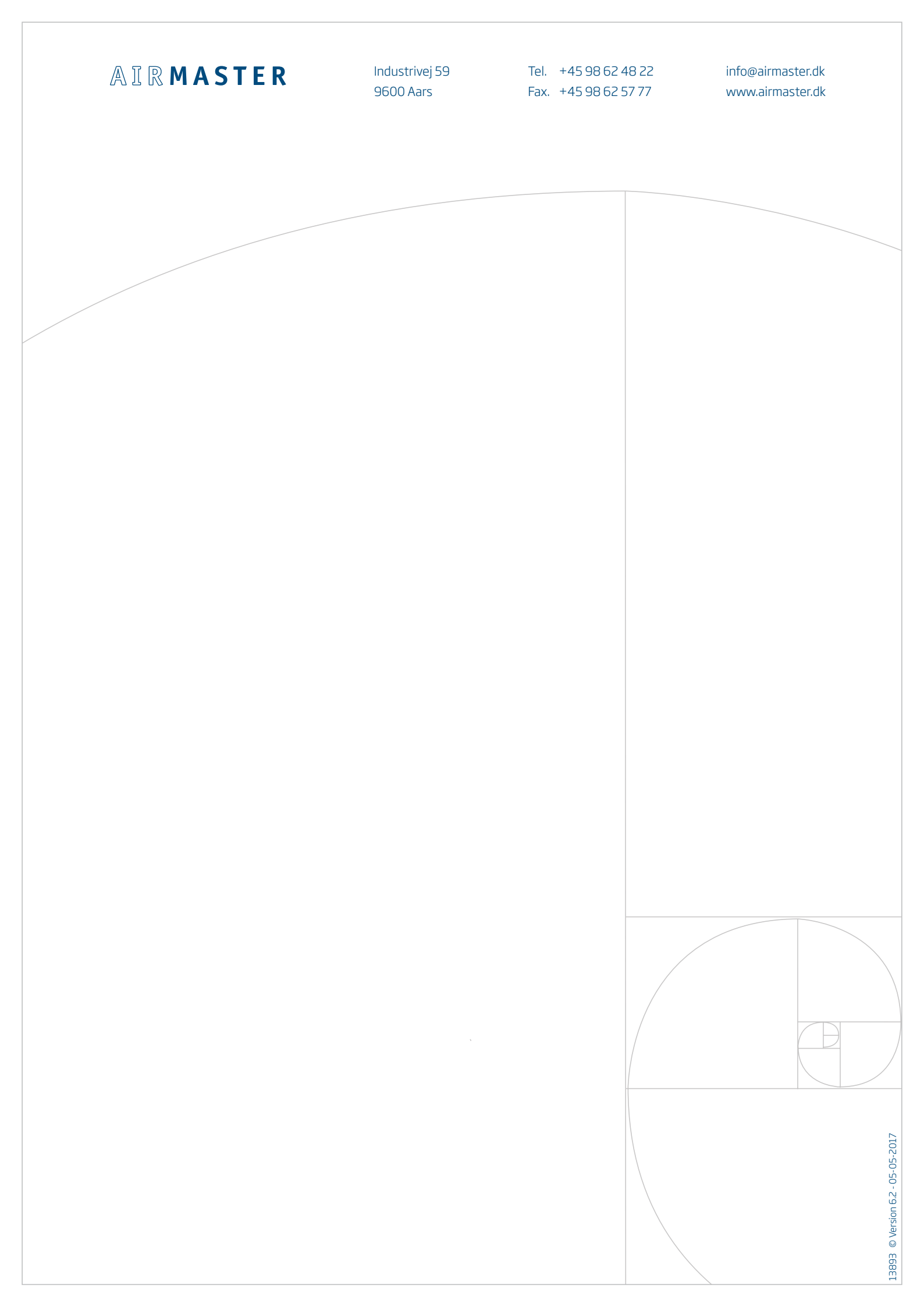